# Yn³s±µ±zªºµL½u」Ë,m

1.«ö¤@¤U³o,Ì≦<sup>™</sup>Ó¶}±Òju∙ƹ«¤⁰®ejv;C 2. «ö¤@¤UjuµL½ujv¦r¼ĐjC 3. «ö¤@¤Uju³s±µjvjC

juµL½u»²§UjvºëÆF·|Åã¥Ü¥X¨ÓjC

 $4.Yn^3s\pm\mu\mu L^{1\!\!/}_2u_J\ddot{\mathsf{E}}_Jm \\ *P\pm\mu_I^{-3}\!\!/^{41}_iA^{1\!\!/}_2D_{\dot{z}}i\cdot\acute{O}^{\varrho}\ddot{e}\mathcal{E}Fxx^{\underline{a}\underline{\varrho}}\\ *\ddot{u}\ddot{\mathsf{F}}U_iC$ 

{button ,AL(`cordtabmouse;cordtabkey')} <u>¬ÛÃö¥DÃD</u>

#### μL½u¦r¼Đ¡]Áä½L;^

¡uÁä½L¤<sup>Q</sup>®e¡v<sup>ao</sup>¡uμL½u¡v¦r¼Đ¥iÅý±z«·s«Ø¥ßÁä½L©M±μ¦¬¾<sup>1</sup>¤§¶¡<sup>ao₃</sup>q°T¡C¦P®ÉÁÙ<sup>-</sup>àÅý±zÀˬdÁä½L <sup>ao¹</sup>q¦À¦s¶q¡A¨Ã¥B¦b Windows <sup>ao</sup>¡u¤u§@¦C¡vÅã¥Ü Num Lock¡BCaps Lock¡B©M Scroll Lock ¹Ï¥Ü¡C

$$\label{eq:started} \begin{split} \overset{\textbf{g}}{=} \cdot \textbf{N}_{\textbf{i}} \textbf{G}_{l} p^{a} \textbf{G}_{z} z^{a} w_{l}^{3} \textbf{i} \delta a \textbf{G}_{z} (h_{1} h_{2} h_{2} h$$

{button ,AL(`cordtabmouse;cordconnect')} <u>¬ÛÃö¥DÃD</u>

#### μL½u¦r¼Đ;]·Æ¹«;^

;ͷ·Æ¹«¤<sup>ϼ</sup>®e;v<sup>aϼ</sup>;uμL½u;v¦r¼Đ¥i¥HÅý±z«·s«Ø¥ß·Æ¹«©M±μ¦¬¾¹¤§¶;<sup>aϼa</sup>q°T;C¦P®ÉÁÙ¯àÅý±zÀˬdμL½ u·Æ¹«<sup>aϼ1</sup>q¦À¦s¶q;C

{button ,AL(`cordtabkey;cordconnect')} <u>¬ÛÃö¥DÃD</u>

# ¿ï¨ú·Æ¹«©Îy¸ñ²y

{button ,AL(`devicestab;addmouse;aboutautodetect')} <u>¬ÛÃö¥DÃD</u>

#### »s§@«ö¶s«ü©w¤À°t

1. «ö¤@¤U³o,Ì 🗾 ¨ÓÅã¥Ü;u·Æ¹«¤º®e;v;C

«ö¤@¤U¡u¿ï¶µ¡v¨Ó«ü©w³]©w-

ȵ¹⁻S©w<sup>ao</sup>«ö¶s¤À°t;À¥]¬A<u>¦Û°Ê±²°Ê;</u>B³q¥<u>î±²°Ê;</u>B<u>HyperJump</u>;B©M<u>CyberJump</u>;C¦p<sup>a</sup>G±z¤w«ü©w³o¨Ç¿ï¶ µµ¹·Æ¹««ö¶s;A«K¥u⁻ର³o¨Ç¿ï¶µ«ü©w³]©wÈ;C

**ª`∙N¡G**¦pªG«ö¶s¤À°tªºÃB¥~³]©wȬO¥i¥Îªº¡A«h¬P¼Đ·|

Åã¥Ü¦b«ö¶s¤À°t®Ç¡C¬P¼Đ³q±`Åã¥Ü¦b¡u¿ï¶µ¡v«ö¶s®Ç¡C«ö¤@¤U¡u¿ï¶µ¡v«ö¶s¨ÓÅã¥Ü¨ä¥¦ªº«ö¶s³]© wȡC

5. ·í±z§¹¦¨³]©w«ö¶s¤À°t©M¿ï¶µ®É¡A½Đ«ö¤@¤U¡u½T©w¡v¨Ó°O¿ý±zª₂;ï¾Ü¡C

<sup></sup><sup></sup><sup>•</sup>•**N**¡**G**¦Ü¤Ön«ü©w¤@ӷƹ««ö¶sµ¹¡u«ö¤@¤U¡v¢A¡u¿ï¨ú¡v¥\⁻à¡C

{button ,AL(`buttonstab;buttonopt;aboutautoscroll;aboutcyberjump;abouthyperjump;aboutuniscroll;ab outscroll;aboutbuttonassn')}  $\underline{\neg \hat{U} \hat{A} \hat{o} \neq D \hat{A} \hat{D} \hat{D}}$ 

# Åܧ󷯹«/y¸ñ²y¤è¦V

1. «ö¤@¤U³o,Ì 💁 ¨ÓÅã¥Ü¡u·Æ¹«¤⁰®e¡v¡C

- 2. «ö¤@¤U¡u¤è¦V¡v¦r¼Đ¡C
- 3.  $\pm N \cdot \overline{E}^1 \ll Ay n^2 y m^2 n^2 b \pm z^3 \beta \cdot R^{a_0} \otimes a \pm i n_i C$
- 4. «ö¤@¤U¡u³]©w¤è¦V¡v«ö¶s¡C

5. ±N·Æ¹«¢A-

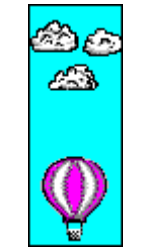

 $6. \overset{1}{_{2}} \mathcal{E}^{3} ] @w \texttt{w} \texttt{e}^{!} V^{``} B \mathcal{E} J^{\underline{a}_{1}} \overset{1}{_{2}} `` \texttt{i} \pm z^{1} \texttt{i} \cdot \mathcal{E}^{1} \overset{1}{_{4}} \overset{1}{_{4}} \texttt{e}_{Ay} , \tilde{n}^{2} y^{\underline{a}_{2}} \texttt{w} \texttt{e}^{!} V \$^{1} \texttt{f} p^{\underline{o}} \texttt{i} \cdot N \neg^{\circ} \texttt{w} \texttt{i} \texttt{i} C$ 

{button ,AL(`orientattab;addmouse;setupmouse;selectmouse;lefthand')} <u>¬ÛÃö¥DÃD</u>

#### n³]©w·Æ¹«¬°ºD¥Î¥ª¤â§@·~

 $\pm z ¥i ¥H \pm q_i u \$ \ddot{O}^3 t^3] @w_i v' r^{1/4} Đ^{\circ} \ddot{O}^1 \& i u \cdot \mathcal{E}^1 \ll^3] @w_i v^{\varrho} \ddot{e} \mathcal{E} F_i A @ \hat{I}^2 \dot{I} \$ U \$ \dot{O}^1 u \ll \ddot{O}^1 u \times \ddot{O}^1 u \times \ddot{O}^1 u \to U^1 u \to U^1 u \to U^1 u \to U^1 u \to U^1 u \to U^1 u \to U^1 u \to U^1 u \to U^1 u \to U^1 u \to U^1 u \to U^1 u \to U^1 u \to U^1 u \to U^1 u \to U^1 u \to U^1 u \to U^1 u \to U^1 u \to U^1 u \to U^1 u \to U^1 u \to U^1 u \to U^1 u \to U^1 u \to U^1 u \ddot U^1 u \ddot U^1 u \ddot$ 

1.«ö¤@¤U³o,Ì 🖪 ¨ÓÅã¥Üju·Æ¹«¤º®ejvjC

- 2. «ö¤@¤U¡u«ö¶s¡v¦r¼Đ¡C
- 3. <sup>1</sup>/<sub>2</sub>D±q<sup>o</sup>D¥l¥k¤â«ö¶s<sup>ao</sup>¤U©Ô¥\<sup>-</sup>à<sup>2</sup>M<sup>3</sup>æ¿i<sup>3</sup>/<sub>4</sub>Ü<u>«ö¤@¤U/¿i¨ú</u>¤À<sup>o</sup>t¡C<sup>1</sup>/<sub>2</sub>D±q<sup>o</sup>D¥l¥<sup>a</sup>¤â«ö¶s<sup>ao</sup>¤U©Ô¥\
- ¯à²M³æ¿ï¾Ü<u>¤º®e¥\¯àªí/¦,n¿ï¾Ü</u>¥\¯à¡C
- 4. «ö¤@¤U¡u½T©w¡v<sup>°</sup>Ó°O¿ý±zªºÅܧó¡C

<sup></sup>**ª`·N¡G**³]©w¤è«K¥ª¤â¨Ï¥Ĵ⁰⁰·Æ¹«®É¡A±z¥i¯àÁÙ»Ýn½Õ¾ã·Æ¹«⁰⁰¤è¦V¡C

{button ,AL(`orient;buttonstab;orienttab')} <u>¬ÛÃö¥DÃD</u>

#### n½Õ¾ã³sÄò«ö¨â¤Uªº®É¶;

1.«ö¤@¤U³o Ì 🗾 ¨ÓÅã¥Üju ƹ«¤º®ejvjC

- «ö¤@¤U¡u«ö¶s¡v¦r¼Đ¡C 2.

2.  $\label{eq:constraint} \begin{array}{l} & \label{eq:constraint} \\ & \label{eq:constraint} \\ & \label{eq$ 

**´£¥Ü¡G**¦b´úͺհϰì³sÄò«ö¨â¤U¨Ó´úͺÕ³t«×¡C

{button ,AL(`buttonstab;aboutdoubleclick')} <u>¬ÛÃö¥DÃD</u>

# n½Õ¾ã´å¼Đ³t«×

- 1.«ö¤@¤U³o,Ì I 'ÓÅã¥Ü;u·Æ¹«¤º®e;v;C 2. «ö¤@¤U;u²¾°Ê;v¦r¼Đ;C 3. ¦pªGn¼W¥[´å¼Đªº³t«×;A½Đ±N³t«×½Õ¾ã¾¹²¾¨ì¥kÃä;F¦pªGn´î¤Ö ´å¼Đªº³t«×;A½Đ±N½Õ¾ã¾¹²¾¨ì¥ªÃä;C

{button ,AL(`cursoracc;motiontab;aboutspeed;aboutcursoracc')} <u>¬ÛÃö¥DÃD</u>

# n½Õ¾ã′å¼Đ¥[³t

- 1.«ö¤@¤U³o,Ìॼ<sup>™</sup>ÓÅã¥Ü¡u∙ƹ«¤º®e¡v¡C 2. «ö¤@¤U¡u²¾°Ê¡v¦r¼Đ¡C 3. ¦b¡u¥[³t¡v°Ï¬q¤¤¡A«ö¤@¤U¥ô¤@¥[³t¿ï¶µ¡C

{button ,AL(`cursorspeed;motiontab;aboutspeed;aboutcursoracc')}  $\neg UA\ddot{o} + DA\ddot{D}$ 

# n³]©w´¼¼z«¬²¾°Ê

- 1.«ö¤@¤U³o\_Ì 💁 ¨ÓÅã¥Ü¡u·Æ¹«¤º®e¡v¡C 2. «ö¤@¤Uju²¾°Ê¡v¦r¼Đ¡C 3. ¦b¡u´¼¼z«¬²¾°Ê¡v°Ï¶ô¤¤¡A³sÄò«ö¨â¤U®Ö¨ú¤è¶ô¨Ó±Ò°Ê¡u´¼¼z«¬²¾°Ê¡v¿ï¶µ¡C

{button ,AL(`smartmove;motiontab')} <u>¬ÛÃö¥DÃD</u>

# n¨Ï¥Î´å¼Đy¸ñ

- 1.«ö¤@¤U³oʻÌ ▲ ¨ÓÅã¥Ü;u·Æ¹«¤⁰®e;v;C 2. «ö¤@¤U;u²¾°Ê;v¦r¼Đ;C 3. ¦b;uy,ñ;v°Ï¬q;A«ö¤@¤U®Ö¨ú¤è¶ô¨Ó±Ò°Ê;uy,ñ;v¿ï¶µ;C 4. ¦pªGn¼W¥[y,ñªºªø«×;A½Đ±Ny,ñ½Õ¾ã¾¹©¹¥k²¾°Ê;F¦pªGn´îµuy,ñªºªø«×;A½Đ±N-y,ñ½Õ¾ã¾¹©¹¥ª²¾°Ê;C

ª`•N¡G´å¼Đy¸ñ¥u¦³¦b Windows 95 ©M Windows 98 ¤¤¤~¦³¡C±z¥i¥H¦b Windows NT 4.0¡BWindows 2000¡B©Î¥H¤W<sup>aoa</sup>©¥»¨Ï¥Î´å¼Đy\_ñ¡C

{button ,AL(`abouttrails;motiontab')} <u>¬ÛÃö¥DÃD</u>

#### n³]©w±²°Ê

1.«ö¤@¤U³o,Ì 🖪 ¨ÓÅã¥Üju·Æ¹«¤º®ejvjC

2. «ö¤@¤U¡u«ö¶s¡v¦r¼Đ¡C

3. «ü©w¡u³q¥ĺ±²°Ê¡v©ĺ¡u¦Û°Ê±²°Ê¡v¿ï¶μμ¹·Æ¹««ö¶s©ĺÂà½ü«ö¶s¡C

<sup>**a**</sup>`•**N**¡**G**±z¥i¥H«ü©w<u>³q¥Î±²°Ê</u>©Î<u>¦Û°Ê±²°Ê</u>μ¹·Æ¹««ö¶s©ÎÂà½ü«ö¶s¡F·Æ¹«Âà½ü¥u¯à°μ¤ô¥-©M««ª½<sup>a</sup>⁰±²°Ê¡C

4.¦p<sup>a</sup>G±z¦<sup>31</sup>⁄2ü¦i·Æ<sup>1</sup>«¨Ã¥B§Æ±æ¨Ï¥Î<u>¶È»P Microsoft Office ¬Û®e<sup>ao</sup>±²¶b</u>iA<sup>1</sup>⁄2Ю֨ú<sup>3</sup>oÓ¿ï¶µiC

¦pªG±zªº·Æ¹«¨S¦³Âà¼ü¡A¦ý¬O±z§Æ±æ¯à¨Ï¥Ĵ³o-Ó¿ï¶μªº¸Ü¡A½Đ«ö¤@¤U¡u¿ï¶μ¡v«ö¶s¡AμM«á¿ï¾Ü¹ï¸Ü¤è¶ô¤ ¤Åã¥Ü¥X¨Óªº¡u¦Û°Ê±²°Ê¡v¦r¼Đ¡C¦b¡u¦Û°Ê±²°Ê¡v¦r¼Đ¡A¿ï¨ú¡u¶È»P Microsoft Office ¬Û®eªº±²¶b¡v¡C

<sup></sup><sup>**2**</sup>·**N**¡**G**Y±z,g±`¨Ï¥Î©M Microsoft Office(TM) ¬Û®e<sup>a</sup>À³¥Îµ{¦¦;A½D¿ï¨ú;u»P Microsoft Office ¬Û®e<sup>a</sup>±²¶b¡v¥\¯à¨Ó¨ú±o,û¶¶ºZ<sup>a</sup>±²°Ê¡C±z¥i¦b;u·Æ¹«¤º®e;v¤¤<sup>a</sup>;u«ö¶s¡v¦r¼D¿ï¾Ü¦¹¥\¯à;C

{button ,AL(`buttonstab;aboutuniscroll;aboutautoscroll;aboutscroll')} <u>¬ÛÃö¥DÃD</u>

# nÅܧó«ü¼Ð§Îª¬©Î¥~Æ[

1. «ö¤@¤U³o Ì 🗾 ¨ÓÅã¥Ü;u·Æ¹«¤º®e;v;C

- «ö¤@¤U¡u«ü¼Đ¡v¦r¼Đ¡C 2.
- 3.

|p<sup>a</sup>Gn¤@|,Åܧó©Òl<sup>iao</sup>«ü¼ĐjA½Đ¦bju¤è¦jjv²M³æįï¨ú¤@Ó¤£¦P<sup>ao</sup>¤è¦jjC |p<sup>a</sup>G¥unÅܧó¤@Ó«ü¼ĐjA½Đ¦b¨ä¤W«ö¤@¤UjA¦A«ö¤@¤UjuÂsÄýjvjAµM«á³sÄò«ö¨â¤U±zn¨Ï¥Îªº«ü¼Đ¤§ÀɮצWºÙ¡C

**ª`·N;G**¤è¦;¬O¤@²Õ¥i¨Ñ±z¨Ï¥Ĵªº·Æ¹««ü¼Đ;C¨CÓ«ü¼Đªº¥~«¬³£·|´£¨Ñ¤@ÓµøÄ±¤Wªº´£¥Ü;A§i¶D±z Windows ¥¿¦b°µ¤°»ò¡A©ÎªÌ±z¥i¦b¬Y¤º®e¤¤°µ¤°»ò¡C

#### ´£¥Ü

- ®Ú¾Ú¼₩³]È¡A¦b Windows ³]©w®É¡A¶È·|¦w¸Ë¦³¼Æ¥Øªº·Æ¹««ü¼Đ¤è¦¡¡C ±z¥i¥H¦Ûq¥ô¦ó¼Æ¥Øªº«ü¼Đ¡AµM«á«ö¤@¤U¡u¥t¦s·sÀÉ¡v¡A±N¥¦ÌÀx¦s¬°·sªº¤è¦;¡C
- ¦p<sup>a</sup>Gn<sup>23</sup>/<sub>4</sub>°f¬Y«ü<sup>1</sup>/<sub>4</sub>Фè¦;¡A<sup>1</sup>/<sub>2</sub>Цb;u¤è¦;¡v<sup>2</sup>M<sup>3</sup>æ±N¨ä«ö¤@¤U¡AµM«á«ö¤@¤U¡u§R°f;v;C

{button ,AL(`pointerstab; aboutpointer')}  $-\hat{U}\tilde{A}\ddot{o}$ 

#### n¼W¥[·sªº·Æ¹«©Îy¸ñ²y

 $1.|p^{\underline{a}}G \pm z|b|w, \ddot{E} PS/2 \cdot \not{E}^{1} \ll^{\underline{a}\underline{o}}, \ddot{U}_{i}A^{1}\!/_{2} \tilde{D}\tilde{A}\ddot{o} \pm^{1}\!/_{4}{}^{1}q, \underline{f}_{i}C$ 

ĵ§i¡G·í¹q¸£¶}±Ò®É¡A¤£n±N·Æ¹«´¡¤J©Î©Þ¥X PS/2 ºº 6-°w·Æ¹«³s±µ°ð¡A¦]¬°³o¼Ë³s±µ°ð¥i⁻à·|¨ü·l¡C

$$\begin{split} 2.\pm N\cdot\mathcal{E}^1 &{}^{3}s \pm \mu^{``}i^1q_{,} \\ \pm^{\underline{a}_0} PS/2 ~\tilde{A}b &{}^{\forall} \sigma - 6^\circ w \cdot \mathcal{E}^1 &{}^{3}s \pm \mu^\circ \delta_i B^{\odot}\hat{I}^{``} \ddot{a} & 9^\circ w^{\underline{a}_0} \\ S^\pm \mu^\circ \delta_i C_i p^{\underline{a}}G \pm z \\ \pm^2 \P \cdot \overset{``}{I} &{}^{i}\hat{I} & 25^\circ w^{\underline{a}_0} \\ S^- (C^\circ \delta_i A^{1/2} D^{\pm})^{\frac{3}{4}} A \cdot (\hat{a}_0^{\underline{o}_0} t \pm \mu \\ \pm d_i C &{}^{i} \\ \end{array}$$

 $\label{eq:page-start} \begin{array}{l} \label{eq:page-start} & \|p^a Gn^{\ddot{i}} I^1 t \pm \mu Y d_i A \mu M \\ & \| A^{1/2} D \pm N \cdot \mathcal{E}^1 \ll \hat{\mathbb{O}} I_y \| \tilde{n}^2 y^1 q \mathcal{E} I_i \|^3 t \pm \mu Y d_i A \mu M \\ & \| C^a \cdot N_i A^1 \| \hat{\mathbb{O}} \circ \gamma Y^{\ddot{i}} C \cdot \mathcal{E}^1 \wedge \hat{\mathbb{O}} P S/2 \cdot \mathcal{E}^1 \wedge \hat{\mathbb{O}} t \\ & \| V_i \| S^1 + \| V_i \| S^1 + \| V_i \| S^1 + \| V_i \| S^1 + \| V_i \| S^1 + \| V_i \| S^1 + \| V_i \| S^1 + \| V_i \| S^1 + \| V_i \| S^1 + \| V_i \| S^1 + \| V_i \| S^1 + \| V_i \| S^1 + \| V_i \| S^1 + \| V_i \| S^1 + \| V_i \| S^1 + \| V_i \| S^1 + \| V_i \| S^1 + \| V_i \| S^1 + \| V_i \| S^1 + \| V_i \| S^1 + \| V_i \| S^1 + \| V_i \| S^1 + \| V_i \| S^1 + \| V_i \| S^1 + \| V_i \| S^1 + \| V_i \| S^1 + \| V_i \| S^1 + \| V_i \| S^1 + \| V_i \| S^1 + \| V_i \| S^1 + \| V_i \| S^1 + \| V_i \| S^1 + \| V_i \| S^1 + \| V_i \| S^1 + \| V_i \| S^1 + \| V_i \| S^1 + \| V_i \| S^1 + \| V_i \| S^1 + \| V_i \| S^1 + \| V_i \| S^1 + \| V_i \| S^1 + \| V_i \| S^1 + \| V_i \| S^1 + \| V_i \| S^1 + \| V_i \| S^1 + \| V_i \| S^1 + \| V_i \| S^1 + \| V_i \| S^1 + \| V_i \| S^1 + \| V_i \| S^1 + \| V_i \| S^1 + \| V_i \| S^1 + \| V_i \| S^1 + \| V_i \| S^1 + \| V_i \| S^1 + \| V_i \| S^1 + \| V_i \| S^1 + \| V_i \| S^1 + \| V_i \| S^1 + \| V_i \| S^1 + \| V_i \| S^1 + \| V_i \| S^1 + \| V_i \| S^1 + \| V_i \| S^1 + \| V_i \| S^1 + \| V_i \| S^1 + \| V_i \| S^1 + \| V_i \| S^1 + \| V_i \| S^1 + \| V_i \| S^1 + \| V_i \| S^1 + \| V_i \| S^1 + \| V_i \| S^1 + \| V_i \| S^1 + \| V_i \| S^1 + \| V_i \| S^1 + \| V_i \| S^1 + \| V_i \| S^1 + \| V_i \| S^1 + \| V_i \| S^1 + \| V_i \| S^1 + \| V_i \| S^1 + \| V_i \| S^1 + \| V_i \| S^1 + \| V_i \| S^1 + \| V_i \| S^1 + \| V_i \| S^1 + \| V_i \| S^1 + \| V_i \| S^1 + \| V_i \| S^1 + \| V_i \| S^1 + \| V_i \| S^1 + \| V_i \| S^1 + \| V_i \| S^1 + \| V_i \| S^1 + \| V_i \| S^1 + \| V_i \| S^1 + \| V_i \| S^1 + \| V_i \| S^1 + \| V_i \| S^1 + \| V_i \| S^1 + \| V_i \| S^1 + \| V_i \| S^1 + \| V_i \| S^1 + \| V_i \| S^1 + \| V_i \| S^1 + \| V_i \| S^1 + \| V_i \| S^1 + \| V_i \| S^1 + \| V_i \| S^1 + \| V_i \| S^1 + \| V_i \| S^1 + \| V_i \| S^1 + \| V_i \| S^1 + \| V_i \| S^1 + \| V_i \| S^1 + \| V_i \| \| S^1 + \| V_i \| \| S^1 + \| V_i \| \| S^1 + \| V_i \| \| S^1 + \| V_i \| \| S^1 + \| V_i \| \| S^1 + \| V_i \| \| S^1 + \| V_i \| \| S^1 + \| V_i \| \| S^1 + \| V_$ 

3.Ãö³¬¹q,£¡C

4. «ö¤@¤U³o,Ì 🗾 ¨ÓÅã¥Ü;u·Æ¹«¤⁰®e;v;C

- 5. «ö¤@¤Uju,Ë,mjv¦r¼ĐjC
- 6. ®Ú¾Ú±zª⁰§@·~"t²ÎÃþ«¬°õ¦æ¤U¦C"BÆJ¡G

¦b Windows 95/Windows 98 <sup>°°</sup>t²l̂¤Ŵ¡A«ö¤@¤U¡u·s¼W¸Ë¸m¡v«ö¶s¡AÅý MouseWare -«·s°» ´ú¦w¸Ë¦b <sup>°</sup>t²l̂¤W<sup>₂</sup>•ƹ«¡C

¦b Windows NT 4.0 ©l¥H¤W<sup>ao</sup>"t²ljA½D«öjuÅܧó,Ë,mjv«ö¶s"Ó«·s°»´ú·Æ¹«jC

¦b Windows 2000 ¤W¡A¨Ã¤£¤@©wn¨Ï¥l̂ju·s¼W¸Ë¸m¡v¡C

$$\label{eq:horizondows} \begin{split} & |b \ Windows \ 95/Windows \ 98 \ x \S x U | A \cdot (\ t^2 \hat{1}^\circ \tilde{0} | \& \circledast \acute{E} \pm z x \ '4i \forall H \cdot s \frac{1}{4} W \ \ddot{a} & |_{i} C + u - n | w \ \ddot{E} \cdot s \ \ddot{E} \ m \ \tilde{A} & \forall B \otimes x \otimes u |_{i} u \cdot s \ '4W \ \ddot{E} \ m \ v \otimes \tilde{O} \| s | A A \acute{y} \ MouseWare \ \ll \cdot s^\circ \ ' \acute{u} | w \ \ddot{E} \ \ t^2 \hat{1}^{a_0} \cdot \mathcal{E}^1 \ \ll |C| p^a G \pm z \ \ \ddot{I} & i \ P \ (u \cdot s \ u \cdot s \ u \cdot$$

{button ,AL(`selectmouse;setupmouse;devicestab')} <u>¬ÛÃö¥DÃD</u>

# n³]©w·Æ¹«©Îy¸ñ²y

 ${}^{3}s \pm \mu \cdot \mathcal{E}^{1} \ll \hat{h}^{1}q_{J} \pm w \\ S \ll \hat{a}_{i}A \pm z \\ F i \\ H^{\circ}\tilde{o}_{i}^{i} \\ B \ll i \\ V^{\varrho} \\ \tilde{e} \\ \mathcal{E} \\ F i \\ A^{2}\hat{h}^{1} \\ C \\ O^{\circ} \\ \mathcal{O} \\ \mathcal{O} \\$ 

1.«ö¤@¤U³o,Ì≦ <sup>°</sup>ÓÅã¥Ü;u∙ƹ«¤º®e;v;C;u§Ö³t³]©w;v¦r¼Ð·|Åã¥Ü¥X<sup>°</sup>Ó;C 2. «ö¤@¤U;u,Ĕ,m³]©w;v«ö¶s;C 3. ¿í·Ó¿Ã¹õ¤Wªº»;©ú°õ¦æ;C

{button ,AL(`quicksetup;selectmouse;addmouse')}  $\neg UAOF DAD$ 

# Yn¦b¤u§@¦C¤WÅã¥Ü MouseWare ¹Ï¥Ü

¦b¥D Windows ¤u§@¦C¤WÅã¥Ü MouseWare <sup>1</sup>ϥܡA«K¥i¥H«Ü®e©ö¦a¨Ï¥ĺ¡u·Æ¹«¤º®e¡v¡C

- 1. «ö¤@¤U³o jÌ S <sup>°</sup>ÓÅã¥Ü¡u·Æ¹«¤<sup>Q</sup>®e¡v¡C¡u§Ö³t³]©w¡v¦r¼Đ·|Åã¥Ü¥X<sup>°</sup>Ó¡C
  «ö¤@¤U¡u¦b¤u§@¦C¤¤Åã¥Ü¹Ï¥Ü¡v¤è¶ô¡AµM«á«ö¤@¤U¡u½T©w¡v¡C
  ·í¹Ï¥Ü¥X²{¦b¡u¤u§@¦C¡v®É¡A±z¥i«ö¤@¤U∫ӹϥܨӨϥΡu·Æ¹«¤<sup>Q</sup>®e¡v¡C
  ¦p<sup>ª</sup>Gn±q¡u¤u§@¦C¡v<sup>2¾</sup>°£¹Ï¥Ü;A½Đ¥Î·Æ¹«¥kÁä«ö¤@¤U¦¹¹Ï¥Ü¯Ã¿ï¯ú¡uÁôÂùϥܡv¡C

{button ,AL(`quicksetup')} <u>¬ÛÃö¥DÃD</u>

#### ′å¼Đ¥[³t

$$\label{eq:constraint} \begin{split} \ddot{l}\cdot\dot{O}\cdot\mathcal{E}^{1} &\ll \ddot{l} \overset{2023}{4}\circ \hat{E}^{3}t \\ &\times \ddot{C} & M \| Z \hat{A} \\ &\times [^{1}t \hat{A} + [^{1}t] \hat{A} + [^{1}t] \hat{A} + [^{1}t] \hat{A} \\ &\times [^{1}t \hat{A} + [^{1}t] \hat{A} + [^{1}t] \hat{A} \\ &\times [^{1}t \hat{A} + [^{1}t] \hat{A} + [^{1}t] \hat{A} \\ &\times [^{1}t \hat{A} + [^{1}t] \hat{A} \\ &\times [^{1}t \hat{A} + [^{1}t] \hat{A} \\ &\times [^{1}t] \hat{A} \\ &\times [^{1}t \hat{A} + [^{1}t] \hat{A} \\ &\times [^{1}t \hat{A} + [^{1}t \hat{A} + [^{1}t] \hat{A} \\ &\times [^{1}t \hat{A} + [^{1}t \hat{A} + [^{1}t] \hat{A} \\ &\times [^{1}t \hat{A} + [^{1}t \hat{A} + [^{$$

{button ,JI(`Imouse.hlp>proc4',`cw\_adjusting\_pointer\_acceleration\_jt')} <u>!p!ó</u> ...

{button ,AL(`cursorspeed;aboutspeed;cursoracc;aboutreportrate;motiontab')}  $\underline{\neg U \tilde{A} \tilde{o} \neq D \tilde{A} D}$ 

#### ′å¼Đ³t«×

´å¼Đªº³t«×∙|

{button ,JI(`Imouse.hlp>proc4',`cw\_adjusting\_device\_speed\_jt')} <u>!p!ó</u> ...

{button ,AL(`cursorspeed;aboutcursoracc;cursoracc;motiontab;aboutreportrate')} <u>¬ÛÃö¥DÃD</u>

## ′å¼Đy**ౢ**ñ

**ª`•N¡G**´å¼Đy¸ñ¥u¦³¦b Windows 95 ©M Windows 98 ¤¤¤~¦³¡C±zµLªk¦b Windows NT 4.0¡BWindows 2000¡B©Î¥H¤Wªºª©¥»¤¤¨Ï¥Î´å¼Đy¸ñ¡C

{button ,JI(`Imouse.hlp>proc4',`cw\_using\_pointer\_trails\_jt')} <u>ptó</u> ...

{button ,AL(`motiontab;trails')} <u>¬ÛÃö¥DÃD</u>

# ±N¹CÀ,¼½©ñªº੶ƹ«¦^À³«×³Ì¤j¤Æ

¨Ï¥Î¦bju²¾°Êjv¦r¼Đ¤Wªºju³ø§i²v½Õ¾ã¾¹jv¨Ó½Õ¾ãjA¥H¼W¥[´å¼Đ©w¦ì§ó·s¨ì¹q,£¤WªºÀW²v«Ü«nªº¤@ÂI¬O³o±N·|¼W¥[±z«ü¼Đ,Ë,mªº,ѪR«×¡AÅý¥¦§ó¨ã¦^À³©ÊjC

¦¹¥\¯à¬O¥Î¨Ó§ïµ½¹q¸£¹CÀ¸¤¤ªº´å¼Đy¸ñ¤Î¥¿½T©Ê¡C½Đª`·N¡G**¤£¥¿½T¦a¨Ï¥Î¸Ó¥\¯à·|-**°**§C¹CÀ¸¼½©ñªº³t**«×¡Cn¼W¥[³ø§i²vªº³]©wȻݨÏ¥ÎÃB¥~ªº CPU ®É¶¡¡C½Õ¾ã¾¹ªº³Ì¤j¤Æ³]©wȳ̦h¥i¥H¨Ï¥Î¦bªA°È¤¤Â\_¤¤¡ACPU Á`®ÉÄÁ¶g´Áªº¦Ê¤À¤§¤Q¡C

 $\begin{array}{l} \textbf{n} \pm \textbf{o}^{-1} \hat{\textbf{i}}^{1} \hat{\textbf{l}}^{a} \mathbf{c} \mu^{2a} \textbf{G}_{i} A^{\frac{1}{2}} D^{-i} \tilde{\textbf{i}}^{i} \tilde{\textbf{i}}^{2} \tilde{\textbf{O}}^{3}_{4} \tilde{a}^{3}_{4^{1}} \hat{a}^{23} \hat{\textbf{i}}^{a} \mathbb{R}^{3} \mathbb{C}^{a} \mathbb{C}^{a} \mathbb{C}^{a} \tilde{\textbf{i}}^{a} \tilde{\textbf{i}}^{2} \tilde{\textbf{O}}^{a}_{4} \tilde{a}^{3}_{4^{1}} \hat{a}^{23} \hat{\textbf{i}}^{a} \mathbb{C}^{a} \mathbb{C}^{a} \mathbb{C}^{a} \tilde{\textbf{i}}^{a} \tilde{\textbf{i}}^{a} \hat{\textbf{i}}^{a} \tilde{\textbf{i}}^{a} \tilde{\textbf{i}}^{$ 

**ª`·N¡G**¸Ó¥\<sup>-</sup>à¥u¦³¦b PS/2 ³s±µ°ð¤Wªº³s½u¥i¥l̂¡A¦Ó¥B¤£<sup>-</sup>à¥l̂¦bµL½u·Æ¹«¤W¡C

{button ,AL(`motiontab;aboutspeed;aboutcursoracc')} <u>¬ÛÃö¥DÃD</u>

′¼¼**4**z≪¬²¾°Ê

{button ,JI(`Imouse.hlp>proc4',`cw\_using\_smart\_move\_jt')} <u>!p!ó</u> ...

{button ,AL(`smartmove;motiontab')} <u>¬ÛÃö¥DÃD</u>

# ³sÄò«ö¨â¤Uªº®É¶;

;Ϥ³sÄò«ö¨â¤Uªº®É¶;įv¥i³]©w¹qͺ£°O¿ý<u>³sÄò«ö¨â¤U</u>°Ê§@<sup>ao</sup>³t«×¡C¿ï¾Ü¸û§C<sup>ao</sup>3</sup>]©wȡA¥i¦b¨â¦ͺ«ö¤U¤§¶;¦³¸ûªøªº®É¶;¡F¿ï¾Ü¸û§Öªº³]©wÈ¡A«h¶È¤¹³\ ¸ûµu<sup>ao</sup>®É¶;¡C¬°¹F³Ì¨Î®ÄªG¡A½Đ¿ï¾Ü¤@Ó¤¤¶¡<sup>ao</sup>3]©wÈ¡C

{button ,JI(`Imouse.hlp>proc4',`cw\_adjusting\_double\_click\_jt')} <u>!p!ó</u> ...

{button ,AL(`doubleclick;buttonstab')} <u>¬ÛÃö¥DÃD</u>

#### ¦Û°Ê°»´ú

 $\begin{array}{l} \label{eq:model} & \text{MouseWare $$i^{j_3}z_1^{q_1}x_1^{p_1}e^{j_2}x_1^{p_1}e^{j_2}x_1^{p_2}e^{j_3}x_1^{p_2}e^{j_3}x_1^{p_2}e^{j_3}x_1^{p_2}e^{j_3}x_1^{p_2}e^{j_3}x_1^{p_2}e^{j_3}x_1^{p_2}e^{j_3}x_1^{p_2}e^{j_3}x_1^{p_2}e^{j_3}x_1^{p_2}e^{j_3}x_1^{p_2}e^{j_3}x_1^{p_2}e^{j_3}x_1^{p_2}e^{j_3}x_1^{p_2}e^{j_3}e^{j_3}e^{j$ 

<sup>a</sup>`•N¡G·í³s±µ·s<sup>ao</sup>·Æ¹«©Î¨ä¥¦<sup>ao</sup> Logitech «ü¼Ð¸Ë¸m;A±z·|»Ýn¨l¥l¡u·Æ¹«¤º®e¡v<sup>ao</sup>¡u¸Ë¸m;v¦r¼Đ¤W¤§¡u·s¼W¸Ë¸m;v«ö¶s¨Ó·s¼W¡CWindows 95 »P Windows 98 <sup>ao</sup>·s¼W¨BÆJ¤£¦P©ó Windows NT 4.0 ©Î¥H¤Wª©¥»¡C¸Ô²Ó»¡©ú½Đ°Ñ¾\¡u<u>¼W¥[·sªº·Æ¹«©Îy¸ñ²y</u>įv¡C

¦b Windows 2000 ¤¤¡u·s¼W,Ë,m¡v¨Ã¤£¬O¥²nªº¡C

{button ,AL(`selectmouse;addmouse')}  $\neg \hat{U}\tilde{A}\ddot{o} \neq D\tilde{A}D$ 

#### «ü¼Đ¤è¦i

{button ,JI(`Imouse.hlp>proc4',`cw\_pointers\_changing\_jt')} <u>produce</u>

{button ,AL(`pointerstab;pointappear')} <u>¬ÛÃö¥DÃD</u>

# Ãö©ó<sup>¨</sup>ϥνü¦¡Æ¹«±²°Ê

 $\pm z 4i 4 \hat{l}_{2}\ddot{u}_{i} \cdot \mathcal{E}^{1} \ll \pm^{2} \hat{E}^{0} \ddot{e}_{2}^{1} T \hat{c}_{1} \hat{l}^{2} \hat{c}_{2} \hat{e}_{2} \hat{e}$ 

 $n\pm^{2^{o}}\hat{E}\circledast \acute{E}_{i}A^{1}\!/_{2}D\pm N'a^{1}\!/_{4}D^{\odot}\tilde{n}^{"}ixa'^{\odot}\pm^{2^{o}}\hat{E}^{4}\sqrt{-}a^{\underline{a}\underline{o}}A^{3}}^{4}\hat{\mu}_{i}\mu a_{i}xx_{i}A\mu M \times a^{2}\hat{n}a^{2}\hat{n}a^$ 

- Ipn¤W±<sup>2</sup>¡A±N·Æ<sup>1</sup>«Âà<sup>1</sup>/<sub>2</sub>ü¦V«e<sup>23</sup>/<sub>4</sub>°Ê¡C
- Ipn¤U±²¡A±N·Æ¹«Âà½ü¦V«á²¾°Ê¡C

<sup>**a**</sup>`•**N**¡**G**±z¥i³]©w·Æ¹«Âà½ü¡A¥H«ü©w¬Û¹ï©ó·Æ¹«Âà½üÂà°Ê©Òn±²°Êªºμ{«×¡C½Đ¥l̂¡u·Æ¹«¤º®e¡v¤Wªº¡u«ö¶s¡v¦r¼Đ¨Ó«ü©w±²°Êªºμ{«×¡C

{button ,JI(`lmouse.hlp>proc4',`cw\_using\_scrolling\_jt')} <u>!p!ó</u> ...

{button ,AL(`aboutmousewheel;aboutautoscroll;aboutuniscroll;scrolling;performautoscroll;useuniscroll' )} <u>¬ÛÃö¥DÃD</u>

# ¦Û°Ê±²°Ê

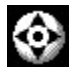

ju¦Û°Ê±²°ÊjvÁã¹Ï¥Ü

{button ,JI(`lmouse.hlp>proc4',`cw\_using\_autoscroll\_jt')}  $\underline{!p!6}$  ...

{button ,AL(`aboutmousewheel;aboutuniscroll;scrolling;performautoscroll;aboutscroll')} <u>¬ÛÃö¥DÃD</u>

# n¨Ï¥Î¦Û°Ê±²°Ê

 $\diamond$ 

2.§â´å¼Đ©ñ¨ì¬Û®eª⁰À³¥Îµ{¦¡©Îµøµ;」Ì¡C

ju¦Û°Ê±²°ÊjvÁã¹Ï¥Ü

4.  $\pm N \cdot A E^{1} \ll^{23/4}$   $iu! \hat{U}^{\circ} \hat{E} \pm^{2\circ} \hat{E}_{i} v^{1} \tilde{i} = U + 1$ 

**<sup>a</sup>`·N;G**±z¤£¥²¤@<sup>a</sup>½²¾°Ê·Æ¹«§Y¥iÄ~Äò±²°Ê¡C´å¼Đ©M¡u¦Û°Ê±²°Ê¡v¹Ï¥Ü¤§¶;<sup>ao</sup>¶ZÂ÷·| ¨M©w±²°Ê<sup>ao</sup>³t«×;C±z±N´å¼Đ³¾Â÷¹Ï¥Ü¶V»·;A«h´å¼Đ<sup>ao</sup>³t«×«K·|¶V§Ö¡C

 $5.Yn^{\circ} \pm \texttt{w}^{i} \texttt{u}^{!} \hat{U}^{\circ} \hat{E} \pm \texttt{^{2}}^{\hat{e}} \hat{E}_{i} \texttt{v}_{i} \texttt{A}^{1/2} D \\ \texttt{w}^{o} \texttt{V} \delta^{i} \delta^{i} \hat{a} \\ \texttt{w}^{i} \hat{u}^{!} \hat{U}^{\circ} \hat{E} \\ \texttt{w}^{i} \hat{u}^{i} \hat{u$ 

$$\begin{split} & \hat{\mathbf{P}} \cdot \mathbf{N}_{\mathbf{i}} \mathbf{G} \mathbf{Y} \pm z_{\mathcal{i}} i_{\mathcal{i}}^{3} (U_{\mathbf{i}} \mathbf{u} \| \hat{\mathbf{E}} \times \mathbf{P} \text{ Microsoft Office } \neg \hat{U} \otimes e^{\underline{a} \underline{v}} \pm^{2} \| b_{\mathbf{i}} \mathbf{v}_{\mathbf{i}} \mathbf{A} \otimes h_{\mathbf{i}} \mathbf{u}_{\mathbf{i}} | \hat{U} \otimes \hat{\mathbf{E}} \pm^{2} \hat{\mathbf{E}}_{\mathbf{i}} \mathbf{v} \| \hat{\mathbf{E}}^{-} \hat{\mathbf{a}} + \hat{\mathbf{i}} \| \hat{\mathbf{E}} \otimes \mathbf{D} \text{ Microsoft Office } \neg \hat{U} \otimes e^{\underline{a} \underline{v}} \hat{\mathbf{A}}^{3} + \hat{\mathbf{i}} \| \mathbf{u}_{\mathbf{i}} \| \mathbf{u}_{\mathbf{i}} + \hat{\mathbf{u}}_{\mathbf{i}} \| \hat{\mathbf{u}} \otimes \mathbf{P} \text{ Microsoft Office } \neg \hat{U} \otimes e^{\underline{a} \underline{v}} \hat{\mathbf{A}}^{3} + \hat{\mathbf{i}} \| \mathbf{u}_{\mathbf{i}} \| \mathbf{u}_{\mathbf{i}} \| \mathbf{u}_{\mathbf{i}} \| \mathbf{u}_{\mathbf{i}} \| \mathbf{u}_{\mathbf{i}} \| \mathbf{u}_{\mathbf{i}} \| \mathbf{u}_{\mathbf{i}} \| \mathbf{u}_{\mathbf{i}} \| \mathbf{u}_{\mathbf{i}} \| \mathbf{u}_{\mathbf{i}} \| \mathbf{u}_{\mathbf{i}} \| \mathbf{u}_{\mathbf{i}} \| \mathbf{u}_{\mathbf{i}} \| \mathbf{u}_{\mathbf{i}} \| \mathbf{u}_{\mathbf{i}} \| \mathbf{u}_{\mathbf{i}} \| \mathbf{u}_{\mathbf{i}} \| \mathbf{u}_{\mathbf{i}} \| \mathbf{u}_{\mathbf{i}} \| \mathbf{u}_{\mathbf{i}} \| \mathbf{u}_{\mathbf{i}} \| \mathbf{u}_{\mathbf{i}} \| \mathbf{u}_{\mathbf{i}} \| \mathbf{u}_{\mathbf{i}} \| \mathbf{u}_{\mathbf{i}} \| \mathbf{u}_{\mathbf{i}} \| \mathbf{u}_{\mathbf{i}} \| \mathbf{u}_{\mathbf{i}} \| \mathbf{u}_{\mathbf{i}} \| \mathbf{u}_{\mathbf{i}} \| \mathbf{u}_{\mathbf{i}} \| \mathbf{u}_{\mathbf{i}} \| \mathbf{u}_{\mathbf{i}} \| \mathbf{u}_{\mathbf{i}} \| \mathbf{u}_{\mathbf{i}} \| \mathbf{u}_{\mathbf{i}} \| \mathbf{u}_{\mathbf{i}} \| \mathbf{u}_{\mathbf{i}} \| \mathbf{u}_{\mathbf{i}} \| \mathbf{u}_{\mathbf{i}} \| \mathbf{u}_{\mathbf{i}} \| \mathbf{u}_{\mathbf{i}} \| \mathbf{u}_{\mathbf{i}} \| \mathbf{u}_{\mathbf{i}} \| \mathbf{u}_{\mathbf{i}} \| \mathbf{u}_{\mathbf{i}} \| \mathbf{u}_{\mathbf{i}} \| \mathbf{u}_{\mathbf{i}} \| \mathbf{u}_{\mathbf{i}} \| \mathbf{u}_{\mathbf{i}} \| \mathbf{u}_{\mathbf{i}} \| \mathbf{u}_{\mathbf{i}} \| \mathbf{u}_{\mathbf{i}} \| \mathbf{u}_{\mathbf{i}} \| \mathbf{u}_{\mathbf{i}} \| \mathbf{u}_{\mathbf{i}} \| \mathbf{u}_{\mathbf{i}} \| \mathbf{u}_{\mathbf{i}} \| \mathbf{u}_{\mathbf{i}} \| \mathbf{u}_{\mathbf{i}} \| \mathbf{u}_{\mathbf{i}} \| \mathbf{u}_{\mathbf{i}} \| \mathbf{u}_{\mathbf{i}} \| \mathbf{u}_{\mathbf{i}} \| \mathbf{u}_{\mathbf{i}} \| \mathbf{u}_{\mathbf{i}} \| \mathbf{u}_{\mathbf{i}} \| \mathbf{u}_{\mathbf{i}} \| \mathbf{u}_{\mathbf{i}} \| \mathbf{u}_{\mathbf{i}} \| \mathbf{u}_{\mathbf{i}} \| \mathbf{u}_{\mathbf{i}} \| \mathbf{u}_{\mathbf{i}} \| \mathbf{u}_{\mathbf{i}} \| \mathbf{u}_{\mathbf{i}} \| \mathbf{u}_{\mathbf{i}} \| \mathbf{u}_{\mathbf{i}} \| \mathbf{u}_{\mathbf{i}} \| \mathbf{u}_{\mathbf{i}} \| \mathbf{u}_{\mathbf{i}} \| \mathbf{u}_{\mathbf{i}} \| \mathbf{u}_{\mathbf{i}} \| \mathbf{u}_{\mathbf{i}} \| \mathbf{u}_{\mathbf{i}} \| \mathbf{u}_{\mathbf{i}} \| \mathbf{u}_{\mathbf{i}} \| \mathbf{u}_{\mathbf{i}} \| \mathbf{u}_{\mathbf{i}} \| \mathbf{u}_{\mathbf{i}} \| \mathbf{u}_{\mathbf{i}} \| \mathbf{u}_{\mathbf{i}} \| \mathbf{u}_{\mathbf{i}} \| \mathbf{u}_{\mathbf{i}} \| \mathbf{u}_{\mathbf{i}} \| \mathbf{u}_{\mathbf{i}} \| \mathbf{u}_{\mathbf{i}} \| \mathbf{u}_{\mathbf{i}} \| \mathbf{u}_{\mathbf{i}} \| \mathbf{u}_{\mathbf{i}} \| \mathbf{u}_{\mathbf{i}} \| \mathbf{u}_{\mathbf{i}} \| \mathbf{u}_{\mathbf{i}} \| \mathbf{u}_{\mathbf{i}} \| \mathbf{u}_{\mathbf{i}} \| \mathbf{u}_{\mathbf{i}} \| \mathbf{u}_{\mathbf{i}} \| \mathbf{u}_{\mathbf{i}} \| \mathbf{u}_{\mathbf{i}} \| \mathbf{u}_{\mathbf{i}} \| \mathbf{u}_{\mathbf{i}} \| \mathbf{u}_{\mathbf{i}} \| \mathbf{u}_{$$

{button ,AL(`aboutmousewheel;aboutautoscroll;scrolling;aboutscroll;useuniscroll')}  $\underline{\neg \hat{U}\tilde{A}\ddot{O} \neq D\tilde{A}D}$ 

## Ãö©ó½ü¦;∙ƹ«

<sup>1</sup>⁄⁄zü¦¡·Æ¹«¦P®É¨ã¦³±²°Ê©MÁY©ñªº¥\¯à¡AÅý±z¨Æ¥b¥\-¿¡C½ü¦¡·Æ¹«¥iÅý±z«D±`¦ÛµM¦a±²°Ê¡C»´»´¦a±N·Æ¹«Âà½ü¦V«e±À¥i¥H¤W±²¡F¦Ó¦V«á±À«h¥i¤U±²¡C

Y±z»´»´¦a«ö¤@¤UÂà½ü;]±N¥¦¦V¤U«ö;^;A«h·Æ¹«Âà½ü¥ç¥i·í§@¶Ç²ĺªº·Æ¹««ö¶s¨Ó¨Ï¥ĺ;C

±zªº·Æ¹«¥iÅý±z¿ï¾Ü±²°Êªº¼Æ¶q¡C¨Ï¥Î·Æ¹«Âà½ü®É¡A½Ð¦b¡u«ö¶s¡v¦r¼Đ°µ¦¹¿ï¾Ü¡C¨Ï¥Î¡u¦Û°Ê±²°Ê¡v ¥\

¯à®É¡A½Đ¦b¡u«ö¶s¡v¦r¼Đ¤W«ö¤@¤U¡u¿ï¶μ¡v«ö¶s¡AμM«á¦b©Ò¥X²{ªº¹ï¸Ü¤è¶ô¿é¤J±²°Ê¼Æ¶q¨Ó°μ¦¹¶ μ¿ï¾Ü¡C

**<sup>a</sup>`·N;G**®Ú¾Ú±z¾Ö¦<sup>3</sup><sup>3</sup><sup>0</sup>¬O½ü¦;·Æ¹«©Î¬O¨S¦³Âà½ü<sup>2</sup><sup>0</sup>·Æ¹«;A©Ò¥X²{;u«ö¶s;v¦r¼Đ<sup>2</sup>¥~Æ[·|¦³©Ò¤£¦P;C

;u¦Û°Ê±²°Ê;v¥iÅý±z¦Û°Ê¦a±²°Ê¤å¥ó;A¦Ó¤£ ¥²¤@ª½³sÄò²¾°Ê·Æ¹«©Î·Æ¹«Âà½ü;C±z¥i«ü©w;u¦Û°Ê±²°Ê;v¥\⁻൹¤@ӷƹ««ö¶s©Î·Æ¹«Âà½ü«ö¶s;C

{button ,AL(`useautoscroll;aboutuniscroll;aboutautoscroll;scrolling;aboutscroll;useuniscroll')} ¬ÛÃö¥DÃD

#### n<sup>¨</sup>ϥγq¥Î±²°Ê

Y±z<sup>ao</sup>·Æ¹«¨S¦³Âà½ü¡A±z¥i¥l̂;u·Æ¹«¤º®e¡v¤W<sup>ao</sup>¡u«ö¶s¡v¦r¼Đ«ü©w;u³q¥l̂±²°Ê;v¿ï¶μμ¹¤@ӷƹ««ö¶s¡C±zYn°μ³oÓ«ö¶s<sup>ao</sup>¤À°t¡A½Đ°Ñ¾\;u¤À°t«ö¶s¡v¡C

$$\begin{split} \label{eq:constraint} \begin{split} & |b_i u \ensuremath{``} u \ensuremath{``} u \ensuremath$$

3.«ö¤@¤U«ü©w¬°¡u³q¥Î±²°Ê¡vªº«ö¶s¡C

 $4.\pm N\cdot \mathcal{E}^{_1} \text{ "} \hat{A} \pm zn \pm^{_2\circ} \hat{E}^{\underline{a}\underline{o}} x \hat{e}_i V^{_23} \text{ "} \hat{E}_i C \pm z \\ Y^2 \P \cdot x \textcircled{a}^{\underline{a}\underline{1}} \times^{_23} \text{ "} \hat{E} \cdot \mathcal{E}^{_1} \text{ "} \hat{O} \\ \ddot{A} \sim \ddot{A} \hat{o} \\ \pm^{_2\circ} \hat{E}_i C \\ \vdots \\ Z = 2 \\ Z = 2$ 

5.Yn°±xîju<sup>3</sup>q¥Î±<sup>2</sup>°ÊjvjA<sup>1</sup>/<sub>2</sub>Đ«ö¥ôx@·Æ<sup>1</sup>««ö¶sjC

{button ,AL(`useautoscroll;aboutuniscroll;scrolling;aboutscroll')} <u>¬ÛÃö¥DÃD</u>

### ³q¥Î±²°Ê

Y±z<sup>ao</sup>·Æ¹«¨S¦³Âà½ü¥i¥H°õ¦æ<u>±²°Ê</u>¡A±z¥i¥H«ü©w¡u³q¥Î±²°Ê¡v¿ï¶µµ¹¤@ӷƹ««ö¶s¡C

¡u³q¥Î±²°Ê¡v¿ï¶µ¥iÅý±z±²°Ê¤å¥ó¦Ó¤£¥²¨Ï¥Ĩ¨ì±²¶b¡C±²°Ê¬O¤@Ó¥i¬Ý¨ì¦ì©ó¿Ã¹õ¤§¥~¤å¥ó³;¤Àªº¤èªk¡C

Yn³]©w¡u³q¥Î±²°Ê¡v¡A½Đ¥ý¥Î¡u·Æ¹«¤º®e¡v¤Wªº¡u«ö¶s¡v¦r¼Đ±N¥¦«ü©wµ¹¤@ӷƹ««ö¶s©Î·Æ¹«Âà½ü«ö¶s¡C¸Ô²Ó»¡©ú½Đ°Ñ¾\¡u¤À°t«ö¶s¡v¡C

 $\begin{aligned} & |b_i u \ll \ddot{o} \| s_i v | r^{1/4} D \cong W_i A \pm q A \tilde{a} \\ & = U^3 @ e^{\frac{\alpha}{2}} + 2^{\alpha} B_i v | r^{1/4} D \cong W_i A \pm q A \tilde{a} \\ & = U^3 (B_i a + 1)^{\alpha} + 2^{\alpha} B_i v | e^{\frac{\alpha}{2}} + 2^{\alpha} B_i v | e^{\frac{\alpha}{2}} + 2^{\alpha} B_i v | e^{\frac{\alpha}{2}} \\ & = U^3 (B_i a + 1)^{\alpha} + 2^{\alpha} B_i v | e^{\frac{\alpha}{2}} + 2^{\alpha} B_i v | e^{\frac{\alpha}{2}} + 2^{\alpha} B_i v | e^{\frac{\alpha}{2}} + 2^{\alpha} B_i v | e^{\frac{\alpha}{2}} + 2^{\alpha} B_i v | e^{\frac{\alpha}{2}} + 2^{\alpha} B_i v | e^{\frac{\alpha}{2}} + 2^{\alpha} B_i v | e^{\frac{\alpha}{2}} + 2^{\alpha} B_i v | e^{\frac{\alpha}{2}} + 2^{\alpha} B_i v | e^{\frac{\alpha}{2}} + 2^{\alpha} B_i v | e^{\frac{\alpha}{2}} + 2^{\alpha} B_i v | e^{\frac{\alpha}{2}} + 2^{\alpha} B_i v | e^{\frac{\alpha}{2}} + 2^{\alpha} B_i v | e^{\frac{\alpha}{2}} + 2^{\alpha} B_i v | e^{\frac{\alpha}{2}} + 2^{\alpha} B_i v | e^{\frac{\alpha}{2}} + 2^{\alpha} B_i v | e^{\frac{\alpha}{2}} + 2^{\alpha} B_i v | e^{\frac{\alpha}{2}} + 2^{\alpha} B_i v | e^{\frac{\alpha}{2}} + 2^{\alpha} B_i v | e^{\frac{\alpha}{2}} + 2^{\alpha} B_i v | e^{\frac{\alpha}{2}} + 2^{\alpha} B_i v | e^{\frac{\alpha}{2}} + 2^{\alpha} B_i v | e^{\frac{\alpha}{2}} + 2^{\alpha} B_i v | e^{\frac{\alpha}{2}} + 2^{\alpha} B_i v | e^{\frac{\alpha}{2}} + 2^{\alpha} B_i v | e^{\frac{\alpha}{2}} + 2^{\alpha} B_i v | e^{\frac{\alpha}{2}} + 2^{\alpha} B_i v | e^{\frac{\alpha}{2}} + 2^{\alpha} B_i v | e^{\frac{\alpha}{2}} + 2^{\alpha} B_i v | e^{\frac{\alpha}{2}} + 2^{\alpha} B_i v | e^{\frac{\alpha}{2}} + 2^{\alpha} B_i v | e^{\frac{\alpha}{2}} + 2^{\alpha} B_i v | e^{\frac{\alpha}{2}} + 2^{\alpha} B_i v | e^{\frac{\alpha}{2}} + 2^{\alpha} B_i v | e^{\frac{\alpha}{2}} + 2^{\alpha} B_i v | e^{\frac{\alpha}{2}} + 2^{\alpha} B_i v | e^{\frac{\alpha}{2}} + 2^{\alpha} B_i v | e^{\frac{\alpha}{2}} + 2^{\alpha} B_i v | e^{\frac{\alpha}{2}} + 2^{\alpha} B_i v | e^{\frac{\alpha}{2}} + 2^{\alpha} B_i v | e^{\frac{\alpha}{2}} + 2^{\alpha} B_i v | e^{\frac{\alpha}{2}} + 2^{\alpha} B_i v | e^{\frac{\alpha}{2}} + 2^{\alpha} B_i v | e^{\frac{\alpha}{2}} + 2^{\alpha} B_i v | e^{\frac{\alpha}{2}} + 2^{\alpha} B_i v | e^{\frac{\alpha}{2}} + 2^{\alpha} B_i v | e^{\frac{\alpha}{2}} + 2^{\alpha} B_i v | e^{\frac{\alpha}{2}} + 2^{\alpha} B_i v | e^{\frac{\alpha}{2}} + 2^{\alpha} B_i v | e^{\frac{\alpha}{2}} + 2^{\alpha} B_i v | e^{\frac{\alpha}{2}} + 2^{\alpha} B_i v | e^{\frac{\alpha}{2}} + 2^{\alpha} B_i v | e^{\frac{\alpha}{2}} + 2^{\alpha} B_i v | e^{\frac{\alpha}{2}} + 2^{\alpha} B_i v | e^{\frac{\alpha}{2}} + 2^{\alpha} B_i v | e^{\frac{\alpha}{2}} + 2^{\alpha} B_i v | e^{\frac{\alpha}{2}} + 2^{\alpha} B_i v | e^{\frac{\alpha}{2}} + 2^{\alpha} B_i v | e^{\frac{\alpha}{2}} + 2^{\alpha} B_i v | e^{\frac{\alpha}{2}} + 2^{\alpha} B_i v | e^{\frac{\alpha}{2}} + 2^{\alpha} B_i v | e^{\frac{\alpha}{2}} + 2^{\alpha} B_i v | e^{\frac{\alpha}{2}} + 2^{\alpha} B_i v | e^{\frac{\alpha}{2}} + 2^{\alpha} B_i v | e^$ 

Yn¨l¥l̂¡u³q¥l̂±²°Ê¡v;A½Đ«ö¤@¤U«ü©w¦³¦¹¿ï¶μªº«ö¶s¡AμM«á´Â±zn±²°Êªº¤è¦V²¾°Ê·Æ¹«§Y¥i¡CYnÃö³¬¦¹¿ï¶μ¡A½Đ«ö¥ô¤@·Æ¹««ö¶s¡C

{button ,JI(`lmouse.hlp>proc4',`cw\_using\_univscroll\_jt')} <u>!p!ó</u> ...

{button ,AL(`useautoscroll;aboutautoscroll;scrolling;aboutscroll')} <u>¬ÛÃö¥DÃD</u>

# n<sup>¨</sup>Ï¥ÎÁY©ñ

·Æ<sup>1</sup>«Âà½ü°õ¦æÁY©ñ<sup>ao</sup>¤u§@¡CÁY©ñ¥\<sup>-</sup>à¥i©ñ¤j©ÎÁY¤p¤å¥ó¡C,Ó¥\<sup>-</sup>à¥u<sup>-</sup>à¦b Windows 95¡BWindows 98 ¥H¤Î»P Windows 2000 ¬Û®e¥B¤ä′©ÁY©ñªºÀ³¥Îµ{¦¡¡C

1.±N´å¼Đ©ñ¨ì¬Û®eªºÀ³¥Îµ{¦¡©Î¤ä´©ÁY©ñ¥\¯àªºµøµ¡¡C

- 2.«ö¦í Ctrl Áä¡AµM«á¦P®É°µ¤@Ó¤U±<sup>ao</sup>BÆJ¡G
  Yn©ñ¤j¡A½D¦V«e<sup>2</sup>¾°ÊÂà½ü©Î¬O±z<sup>ao</sup>¤â«ü¡C
  YnÁY¤p¡A½D¦V«á<sup>23</sup>¾°ÊÂà½ü©Î¬O±z<sup>ao</sup>¤â«ü¡C

<sup>a</sup>`•N¡G±z¥ç¥i±N Ctrl Áä«ü©wµ¹¤@ӷƹ««ö¶s¡AµM«á¦b¨Ï¥Î¡uÁY©ñ¡v«e¡A«ö¤@¤U«ü©w¬° Ctrl Áä¥\ ⁻઺≪ö¶s¡C.

{button ,AL(`aboutmousewheel')} <u>¬ÛÃö¥DÃD</u>

#### «ö¶s¦r¼Đ

¡u«ö¶s¡v¦r¼Đ¥iÅý±z«ü©w¥\¯àμ¹·Æ¹««ö¶s©ĺÂà½ü«ö¶s¡C¡u«ö¶s¡v¦r¼Đ·| Åã¥Ü±z·Æ¹«ªº·Ó¤ù¤Î¨ä¥Ø«eªº«ö¶s¤À°t¡C·Ó¤ù®ÇÃ䪺¤U©Ô¦¡¤è¶ô·|¦C¥X¥i«ü©wμ¹¦U·Æ¹««ö¶sªº¥\ ¯à¡C±z¥ç¥i±ql¹!r¼Đ¿ï¾Ü±²°Êªº¼Æ¶q¡C

$$\label{eq:hermitian} \begin{split} & |b|w] \dot{E} \mbox{ MouseWare $<\!a_iA^\circ \delta^\pm \ = 0$ $$ a_iC^3 + \delta^\circ A^* = 0$ $$ a_iC^3 + \delta^\circ A^*$$

 $\pm zx]¥i\pm O¥I_iu«ö¶s\pm^{2}\hat{E}_iv_iA¥_i^aAy \pm z^3z^1L'''AOxpanalog variable variable$ 

ju«ö¶sįv¦r¼Đ¤Wªºįu¿ï¶μįv«ö¶s¥iÅý±z¬°¯S©wªº¥\¯à°μ¨ä¥¦³]©w¡C³o¨Ç¥\¯à¥]¬A<u>³q¥Î±²°Ê</u>¡B <u>¦Û°Ê±²°Ê</u>¡B<u>HyperJump</u>¡B©M <u>CyberJump</u>¡C±z¥ç¥i¦b³oÓ¹ï¸Ü¤è¶ô×§ï¨Ã´ú¸Õ³sÄò«ö¨â¤Uªº®É¶į¤§¥\¯à¡C

{button ,AL(`buttonopt;aboutbuttonassn;aboutuniscroll;aboutautoscroll;useuniscroll;useautoscroll;abouthyperjump;aboutcyberjump;usingcyberjump;usinghyperjump;aboutscroll;aboutmousewheel;buttonas sn;aboutdoubleclick;doubleclick')}  $\underline{\neg \hat{U}\tilde{A}\ddot{o} \pm D\tilde{A}D}$ 

### §Ö³t³]©w¦r¼Đ

{button ,AL(`displaymwicon;setupmouse;lefthand')} <u>¬ÛÃö¥DÃD</u>

{button ,AL(`aboutpointer;pointappear')} <u>¬ÛÃö¥DÃD</u>

iu·Æ¹«¤º®eįv¤Wªºįu«ü¼Đįv¦r¼Đ¥iÅý±zÅܧó<u>«ü¼Đ</u>ªº¥~Æ[¡C«ü¼Đ¥iÅÜ´«¤ £¦Pªº§Ĵª¬¨Ó¥Nªí·í®Éªº¤u§@¡C±z¥i¬°¯S©wªº Windows ¨Æ¥ó«ü©w¤£¦Pªº«ü¼Đ¡A©Ĵįï¾Ü¤ £¦Pªº¤è¦¡¨ÓÅܧó©Ò¦³«ü¼Đªº¥~Æ[¡C±z¥i¦Ûq¥ô·N¼Æ¶qªºÓ§O«ü¼Đ¡A¨Ã±N¥¦ÌÀx¦s¦¨sªº¤è¦¡¡Ć

«ü¼Ð¦r¼Đ

«ö¶s¿ï¶µ

±z¥i«ü©w¥ô¤@¤U¦C¥\¯àµ¹·Æ¹««ö¶s©ÎÂà½ü«ö¶s¡C½Đ¨Ï¥Î¡u«ö¶s¡v¦r¼Đ¡A¨Ã±q±zn«ü©w¥\ ¯à¤§«ö¶s®Ç<sup>a</sup>22M³æ¤è¶ô¤¤¿ï¾Ü¥\¯à¡C

<sup></sup><sup>**ª`·N**¡**G**<sub>i</sub>u«ö¤@¤U/¿ï¾Ü¡v¥\<sup>−</sup>à³Ì¤Ö**¥**<sup>2</sup>¶•«ü©wµ¹¤@ӷƹ««ö¶s¡C</sup>

| ¥∖⁻à                            | »;©ú                                                                                                    |
|---------------------------------|----------------------------------------------------------------------------------------------------|
| ¦Û°Ê±²°Ê                        | Åã¥Ü¥XÁã¹Ï¥Ü©M±²°Ê´å¼Đ¡C±N<br>´å¼Đ±qÁã¹Ï¥Ü²¾¶}¥i¶}©l±²°Ê¡C<br>´å¼Đ©MÁ㤧¶;ªº¶ZÂ÷· <br>¨M©w±²°Ê³t«×¡C<br>´å¼ĐÂ÷¶}¹Ï¥Ü¶V»·¡A«h<br>´å¼Đ³t«×¶V§Ö¡C                                                                                                    |
| «ö¤@¤U/¿ï¾Ü                     | ±Ò°ÊÀ³¥Îµ{¦¡¡B¿ï¾Ü¥\<br>¯àªſ©M¹ï,ܤè¶ô¿ï¶µ¥i³B²zª«¥ó¡C¦¹¥\<br>¯à³q±`«ü©wµ¹·Æ¹«¥ªÃ䪺«ö¶s¡C¡u«ö¤<br>@¤U/¿ï¾Ü¡v¥\¯à³Ì¤Ö¥²¶·«ü©wµ¹¤@-<br>ӷƹ««ö¶s¡C                                                                                                    |
| Ãö³¬À³¥Îµ{¦i                    | µ²§ô±z²{¦b¤u§@¤¤À³¥Îµ{¦¦¤W± <sup>aoo</sup> -<br>ÓÀ³¥Îµ{¦¦iC                                                                                                    |
| ¤⁰®e¥\ <sup>−</sup> àªí/¦¸n¿ï¾Ü | Åã¥Ü¥X¤Á¦X±;ªp»Ýn <sup>a</sup> º¥\<br>¯à <sup>a</sup> (¡A¥]§t±z©Ò«ü¨ì¶µ¥Ø¤<br>¤ <sup>3</sup> ̱`¥Î <sup>a</sup> <sup>o</sup> «ü¥O;C¦A«ö¤@¤U;u¤ <sup>o</sup> ®e¥\<br>¯à <sup>a</sup> (/!,n¿i³⁄4Ü;v«ö¶s¨Ó¿i³⁄4ܤ@Ó¥\<br>¯à <sup>a</sup> («ü¥O;C¦bÀ³¥Îµ{¦;¤ <sup>oao</sup> S©w¥\<br>¯à¤W«ö¤@¤U! <sup>1</sup> «ö¶s;A¥iÅã¥Ü¥X;u³o¬O<br>¤°»ò;H;v«ü¥O;C·í±z«ö¤@¤U,Ó«ü¥O;A<br>«h· ¥X²{,Ó~S©w¥\¯à¤Á¦X±;ªp»Ý-<br>n <sup>ao</sup> »;©ú;C                                                                                                    |
| ½Æ»s                            | ½Ӕ»s©Ò¿ïºº¸ê°T¨ì°Å¶KÃ <sup>-</sup> ¡С                                                                                                    |
| [Ctrl]                          | ¬Û·í©ó«ö¤UÁä½Lªº±<br>±¨î¡]Control;^Áä¡C±±¨îÁä¡]Ctrl<br>key;^¼Ò¦;· <br>¦b«ö¤UÁä½Lªº«öÁä©Î·Æ¹««ö¶s®Éµ²§ô<br>¡C                                                                                                    |
| °Å¤U                            | °Å¤U©Ò¿ïªº¸ê°T¨ì°Å¶KÃ⁻¡C                                                                                                    |
| CyberJump                       | ±Ò°Ê MouseWare ¤¤ <sup>ao</sup> CyberJump ¥\<br>¯à¡CCyberJump · ¦b¤@Ó¤è«K <sup>ao</sup> µøµį¤<br>¤¦X¨Ö¤U±±`¥İ <sup>ao</sup> Internet<br>¤u§@¡GCyberMenu¡BGo to<br>Bookmark¡]Âà¦Ü®ÑÅÒ;^¡BAdd<br>Bookmark¡]·S <sup>1</sup> /4W®ÑÅÒ;^¡BBack¡]<br>¤W¤@¨B¡^¡BVertical<br>Scroll¡]«« <sup>a1</sup> /2± <sup>2°</sup> Ê¡^¡BStart¡]¶}©I¡^«ö¶<br>s¡BHorizontal Scroll;]¤ô¥± <sup>2°</sup> Ê¡^¡B©M<br>Stop¡]°±<br>¤î;^¡C·íįï <sup>3</sup> /4Ü;u <sup>3</sup> SÄò«ö¨â¤U;v¿ï¶µ¦Ó-<br>n <sup>3</sup> SÄò«ö¨â¤U®É;A <sup>1</sup> /2ЧÖ <sup>3</sup> t¦a«ö¡CY-<br>nÅã¥Ü CyberJump<br><sup>ao</sup> ®æ <sup>1</sup> /2u®É;A <sup>1</sup> /2Đ«ö¦í©Ò«ü©w <sup>ao</sup> «ö¶s; |
|                 | C±N´å¼Đ²¾¨ì¤@-<br>Ó'Ĩ¥Ü;AµM«á«ö¤@¤U¨Ó°õ¦æ¤@-<br>Ó«ü¥O;C¦pªG¿ï¾Ü¤F;u¦Û°Ê°õ¦æ«ü¥O;v<br>¿ï¶µ;A·í±z«ö¤@¤U«ö¶s¨Ã²¾°Ê<br>´å¼Đ¨ì¹Ï¥Ü®É;A´å¼Đ· °{Ã{¨Ã· <br>¦Û°Ê°õ¦æ«ü¥O;C                                                                                                    |
|-----------------|----------------------------------------------------------------------------------------------------|
| ³sÄò«ö¨â¤U      | ·í±z¶È«ö¤@¤U¦¹«ö¶s®É¡A· <br>°õ¦æ³sÄò«ö¨â¤Uª⁰°Ê§@¡C                                                                                                    |
| ©ì¦²Âê©w        | $\begin{split} &  u \otimes i ^{2} \hat{A} \hat{e} \otimes  v \neq i \\ \hline a &  i \wedge E \\ \hline a &  i \wedge E$ |
| ¬d¬Ý§Úªº¹q,£    | ±Ò°Ê¡uWindows ÀÉ®×Á`ºÞ¡vµ{¦¡¡C                                                                                                    |
| ′M§ä¹q,£        | ¶}±Ò¡u´M§ä¹q,£¡v¹ï,ܤè¶ô¡]Windows-<br>Ctrl-F¡^¡C                                                                                                    |
| ´M§ä¤å¥ó        | ¶}±Ò¡u<br>´M§äÀÉ®×©Î¸ê®Æ§¨¡v¹ï¸Ü¤è¶ô¡]Wind<br>ows-F©Î Ctrl-Esc F F¡^¡C                                                                                                    |
| «ü¼Đ©w¦ì        | ±N«ü¼Đ²¾¨ì¿Ã¹õªº¤¤¤ß¡C                                                                                                    |
| HyperJump       | $\begin{split} \pm \hat{O}^{\circ} \hat{E} \text{ MouseWare } \stackrel{a\circ}{=} \text{HyperJump } \{ \\ \hline a_i \text{CHyperJump } X  \ddot{O} \times U \pm \times u \& @  \ddot{A} \otimes e^{-1} \\ & (\Delta \times A^{a_0} \otimes \mathbb{R}^{-1/2} u_i \text{GHyperMenu}_i B^3) \\ & (\Delta \times A^{a_0} \otimes \mathbb{R}^{-1/2} u_i \text{GHyperMenu}_i B^3) \\ & (\Delta \times A^{a_0} \otimes \mathbb{R}^{-1/2} \\ & (A^{a_0} \otimes \mathbb{R}^{-1/2} \otimes \mathbb{R}^{-1/2} \\ & (A^{a_0} \otimes \mathbb{R}^{-1/2} \otimes \mathbb{R}^{-1/2} \otimes \mathbb{R}^{-1/2} \\ & (A^{a_0} \otimes \mathbb{R}^{-1/2} \otimes \mathbb{R}^{-1/2} \otimes \mathbb{R}^{-1/2} \\ & (A^{a_0} \otimes \mathbb{R}^{-1/2} \otimes \mathbb{R}^{-1/2} \otimes \mathbb{R}^{-1/2} \\ & (A^{a_0} \otimes \mathbb{R}^{-1/2} \otimes \mathbb{R}^{-1/2} \otimes \mathbb{R}^{-1/2} \\ & (A^{a_0} \otimes \mathbb{R}^{-1/2} \otimes \mathbb{R}^{-1/2} \otimes \mathbb{R}^{-1/2} \\ & (A^{a_0} \otimes \mathbb{R}^{-1/2} \otimes \mathbb{R}^{-1/2} \otimes \mathbb{R}^{-1/2} \\ & (A^{a_0} \otimes \mathbb{R}^{-1/2} \otimes \mathbb{R}^{-1/2} \otimes \mathbb{R}^{-1/2} \\ & (A^{a_0} \otimes \mathbb{R}^{-1/2} \otimes \mathbb{R}^{-1/2} \otimes \mathbb{R}^{-1/2} \\ & (A^{a_0} \otimes \mathbb{R}^{-1/2} \otimes \mathbb{R}^{-1/2} \otimes \mathbb{R}^{-1/2} \\ & (A^{a_0} \otimes \mathbb{R}^{-1/2} \otimes \mathbb{R}^{-1/2} \otimes \mathbb{R}^{-1/2} \otimes \mathbb{R}^{-1/2} \\ & (A^{a_0} \otimes \mathbb{R}^{-1/2} \otimes \mathbb{R}^{-1/2} \otimes \mathbb{R}^{-1/2} \otimes \mathbb{R}^{-1/2} \otimes \mathbb{R}^{-1/2} \\ & (A^{a_0} \otimes \mathbb{R}^{-1/2} \otimes \mathbb{R}^{-1/2} \otimes \mathbb{R}^{-1/2} \otimes \mathbb{R}^{-1/2} \otimes \mathbb{R}^{-1/2} \\ & (A^{a_0} \otimes \mathbb{R}^{-1/2} \otimes \mathbb{R}^{-1/2} \otimes \mathbb{R}^{-1/2} \otimes \mathbb{R}^{-1/2} \otimes \mathbb{R}^{-1/2} \\ & (A^{a_0} \otimes \mathbb{R}^{-1/2} \otimes \mathbb{R}^{-1/2} \otimes \mathbb{R}^{-1/2} \otimes \mathbb{R}^{-1/2} \otimes \mathbb{R}^{-1/2} \\ & (A^{a_0} \otimes \mathbb{R}^{-1/2} \otimes \mathbb{R}^{-1/2} \otimes \mathbb{R}^{-1/2} \otimes \mathbb{R}^{-1/2} \otimes \mathbb{R}^{-1/2} \otimes \mathbb{R}^{-1/2} \\ & (A^{a_0} \otimes \mathbb{R}^{-1/2} \otimes \mathbb{R}^{-1/2} \otimes \mathbb{R}^{-1/2} \otimes \mathbb{R}^{-1/2} \otimes \mathbb{R}^{-1/2} \otimes \mathbb{R}^{-1/2} \\ & (A^{a_0} \otimes \mathbb{R}^{-1/2} \otimes \mathbb{R}^{-1/2} \otimes \mathbb{R}^{-1/2} \otimes \mathbb{R}^{-1/2} \otimes \mathbb{R}^{-1/2} \otimes \mathbb{R}^{-1/2} \\ & (A^{a_0} \otimes \mathbb{R}^{-1/2} \otimes \mathbb{R}^{-1/2} \otimes \mathbb{R}^{-1/2} \otimes \mathbb{R}^{-1/2} \otimes \mathbb{R}^{-1/2} \otimes \mathbb{R}^{-1/2} \\ & (A^{a_0} \otimes \mathbb{R}^{-1/2} \otimes \mathbb{R}^{-1/2} \otimes \mathbb{R}^{-$                       |
| HyperMenu       | ¦b¥Ø«e·Æ¹«´å¼Ð¦ì,mÅã¥Ü¥<br>¿¦b¨Ï¥ÎªºÀ³¥Îμ{¦;¥\¯àªí¡C                                                                                                    |
| ¥D Windows »¡©ú | ±Ò°Ê Windows §@·~¨t²Ĵªº»;©ú¡C                                                                                                    |
| ³Ì¤j¤Æ          | <sup>э</sup> ̤j¤Ӕ¦³µJÂl <sup>๏</sup> ҈µøµ;¡С                                                                                                    |
| ¤¤¶¡«ö¶s        | ´£¨Ñ¬Y¨Ç³nÅé¥Xª©°Ó«ü©wµ¹¤<br>¤¶¡«ö¶sªº¥\`à¡C¦¹¥\<br>`à¶È`à¥Î©ó¦³ <sup>-</sup> S§O«ü©w¥\`൹¤                                                                                                    |

|                 | ¤¶¡«ö¶sªº Windows À³¥Îµ{¦¡¡C                                                                                                    |
|-----------------|----------------------------------------------------------------------------------------------------|
| ³Ì¤p¤Æ          | ³Ì¤p¤Æ¦³µJÂlªºµøµ¡¡C                                                                                                    |
| ¥þ³¡ÁY¨ì³Ì¤p    | ±N©Ò¦³¶}±Òªºµøµ¡ÁY¨ì³Ì¤p¡]Windows-<br>M¡^¡C                                                                                                    |
| ¶K¤W            | ±N°Å¶KÃ <sup>-ao</sup> ¤º®e¶K¨ì¥Ø«eªº¦ì,m¡C                                                                                                    |
| «·s©l¥sÀ³¥Îµ{¦i | ±N¤W¤@ӨϥĴªºÀ³¥Ĵµ{¦¡±a¨ì¹õ«e¡C                                                                                                    |
| °õ              | ¶}±Ò Windows<br><sup>ªº</sup> ¡u°õ¦æ¡v¹ï¸Ü¤è¶ô¡]Windows-R ©Î<br>Ctrl-Esc R;^¡C                                                                               |
| ±²¶b¦C          | ¦b¤ä´©¦¹¥\⁻઺µøµ;©MÀ³¥Îµ{¦¦°µ¤ô¥-<br>©M««ª½ªº±²°Ê¡C                                                                                                    |
| [Shift]         | ¬Û·í©ó«ö¤UÁä½Lªº Shift<br>Áä¡C·í±z«öÁä½L <sup>a</sup> º«öÁä¡A©Î¬O¦A«ö¤@<br>¤U·Æ¹««ö¶s®É¡A· µ²§ô¡uShift<br>Áä¡v <sup>aº1</sup> ⁄4Ò¦¡¡C                        |
| ju¶}©ljv¥\⁻àªí  | ¶}±Ò Windows ªº¡u¶}©I¡v¥\⁻àªí¡C                                                                                                    |
| ¤u§@²M³æ        | Åã¥Ü¥Ø«e¦b°õ¦æ¤¤ <sup>₂o</sup> µ{¦¡¡C                                                                                                    |
| ¥¼«ü©w          | ͺÓ¥\¯à¥i¥HÅý±z«ü©w¨S¦³¥\<br>¯àªº.ƹ««ö¶s¡A¨Ã¥B¦b¹q,£¹CÀ,±;ªp¤<br>¤¬O³Ì¦³¥Îªº;A,Ó±;ªp¬O«ü¤£<br>¤p¤ß«ö¤F¤£»Ýnªº.ƹ««ö¶s¡A· <br>¼vÅT¨ì±z <sup>aº1</sup> CÀ,¼½©ñ¡C |
| ´_ì             | ´_ì«e¤@Ó§@·~¡C                                                                                                    |
| ´_ì¥þ³¡ÁY¨ì³Ì¤p | ±N©Ò¦³ÁY¨ì³Ì¤pªºµøµ¡«ì´_¨ì-<br>ì¨Ó¤j¤p¡C¡]Windows-Shift-M¡ˆ¡C                                                                                                |
| ³q¥Î±²°Ê        | Åã¥ÜÀR¤îªº₂¾°Ê´å¼Đ¡C²¾°Êƹ«· <br>¨Ì¾Ú¹ê»Úªº§ë®g<br>´å¼Đ²¾°Ê¤ñ¨Ò°µ±²°Ê¡A¦ý´å¼Đ¥»¨¤<br>£· °Ê¡C                                                                  |
| [Backspace]     | ¬Û·í©ó«ö¤@¤UÁä½L¤Wªº«á°hÁä¡]Bac<br>kspace¡^¡C                                                                                                    |
| [Enter]         | ¬Û·í©ó«ö¤@¤UÁä½L¤Wªº Enter Áä¡C                                                                                                    |
| [Escape]        | ¬Û·í©ó«ö¤@¤UÁä½L¤Wªº Escape<br>Áä¡C                                                                                                    |
| [F1]            | ¬Û·í©ó«ö¤@¤UÁä½L¤Wªº F1 Áä¡C                                                                                                    |
| [F2]            | ¬Û·í©ó«ö¤@¤UÁä½L¤Wªº F2 Áä¡C                                                                                                    |
| [F3]            | ¬Û·í©ó«ö¤@¤UÁä½L¤Wªº F3 Áä¡C                                                                                                    |
| [F4]            | ¬Û·í©ó«ö¤@¤UÁä½L¤Wªº F4 Áä¡C                                                                                                    |
| [F5]            | ¬Û·í©ó«ö¤@¤UÁä½L¤Wªº F5 Áä¡C                                                                                                    |
| [F6]            | ¬Û·í©ó«ö¤@¤UÁä½L¤Wªº F6 Áä¡C                                                                                                    |
| [F7]            | ¬Û·í©ó«ö¤@¤UÁä½L¤Wªº F7 Áä¡C                                                                                                    |

| [F8]        | ¬Û·í©ó«ö¤@¤UÁä½L¤Wªº F8 Áä¡C           |
|-------------|----------------------------------------|
| [F9]        | ¬Û·í©ó«ö¤@¤UÁä½L¤Wªº F9 Áä¡C           |
| [F10]       | ¬Û·í©ó«ö¤@¤UÁä½L¤Wªº F10 Áä¡C          |
| [F11]       | ¬Û·í©ó«ö¤@¤UÁä½L¤Wªº F11 Áä¡C          |
| [F12]       | ¬Û·í©ó«ö¤@¤UÁä½L¤Wªº F12 Áä¡C          |
| [Page Down] | ¬Û·í©ó«ö¤@¤UÁä½L¤Wªº Page Down<br>Áä¡C |
| [Page Up]   | ¬Û·í©ó«ö¤@¤UÁä½L¤Wªº Page Up<br>Áä¡C   |

{button ,AL(`buttonstab;aboutbuttonassn;buttonassn;aboutmousewheel')}  $\underline{\neg \hat{U}\tilde{A}\ddot{o} \pm D\tilde{A}D}$ 

<sup>23</sup>⁄4°Ê¦r¼Đ

¡u·Æ¹«¤<sup>©</sup>®e¡v<sup>ªº</sup>;u<sup>23</sup>¼°Ê;v¦r¼Đ¥iÅý±z½Õ¾ã<u>«ü¼Đ<sup>ªº3</sup>t</u>«×©M¥[³t¡B¶}±Ò;u«ü¼Đy¸ñ;v¡B¶}±Ò;u ´¼¼z«¬²¾°Ê;v¥\¯à;B¨Ã¦b¹CÀ,¼½©ñ®É±N·Æ¹«ªº¦^À³«×³Ì¤j¤Æ¡C

**ª`·N;G**´å¼Đy,ñ¥u¦³¦b Windows 95 ©M Windows 98 ¤¤¤∼¦³;C±zµLªk¦b Windows NT 4.0;BWindows 2000;B©Î¥H¤Wªºª©¥»¨Ï¥Î´å¼Đy,ñ;C

{button ,AL(`cursoracc;cursorspeed;aboutspeed;aboutcursoracc;trails;abouttrails;aboutsmartmove;sm artmove;aboutreportrate')}  $\underline{-\hat{U}\tilde{A}\ddot{o}$ 

{button ,AL(`lefthand;orient')} <u>¬ÛÃö¥DÃD</u>

³]©w¤è¦V·|«·s©w\_q±z·Æ¹«»{¬°¬Oj§¦V¤Wj<sup>¨ao</sup>¤è¦VjAÅý«ü¼Đ¦ÛµM¦a«ö·Ó±z·Æ¹«©Î¬Oy\_ñ²y¤ººu²y<sup>ao23</sup>¼°Ê¤@°\_²¾°ÊjCY±z¦b®à¤W¥H¤£¦Pªº¦ì\_m´¤¦í·Æ¹«¡A¦¹¥\¯à¯S§O¦³¥ÎjC

¡u·Æ¹«¤º®e¡vªº¡u¤è¦V¡v¦r¼Đ¥iÅý±z¬°·Æ¹«©w¸q·sªº¦ì¸m¡C

¤è¦V¦r¼Đ

# ຺Ë຺m¦r¼Đ

$$\label{eq:constraint} \begin{split} & [u\cdot \mathcal{E}^1 \ll \mathbb{R}^2 \otimes e_i v^{\underline{a} \underline{o}}_i u_, \ddot{E}, m_i v_i r^{1} \!\!\!/_4 D^{'} f^{-} \tilde{N}^{\underline{a}} \otimes F^{-} \otimes \mathbb{C} M \cdot \mathcal{E}^1 \ll \mathbb{R}^2 \otimes \tilde{L}^3 \times \mathbb{C} \\ & [b^{-} \ddot{I}^{\underline{a} \underline{o}} \cdot \mathcal{E}^1 \ll \tilde{I}^3 + i A^{\underline{b}} y \pm z \cdot s^{1} \!\!\!/_4 W \$O^{\underline{a} \underline{o}} \cdot \mathcal{E}^1 \ll \tilde{I}^3 \times \mathbb{C} \\ & [b^{-} \ddot{I}^{\underline{a} \underline{o}} \cdot \mathcal{E}^1 \ll \tilde{I}^3 + i A^{\underline{b}} y \pm z \cdot s^{1} \!\!\!/_4 W \$O^{\underline{a} \underline{o}} \cdot \mathcal{E}^1 \ll \tilde{I}^3 \times \mathbb{C} \\ & [b^{-} \ddot{I}^{\underline{a} \underline{o}} \cdot \mathcal{E}^1 \otimes \tilde{I}^3 + i A^{\underline{b}} y \pm z \cdot s^{1} \!\!/_4 W \$O^{\underline{a} \underline{o}} \cdot \mathcal{E}^1 \otimes \tilde{I}^3 \times \mathbb{C} \\ & [b^{-} \dot{I}^3 \otimes \tilde{I}^3 + i A^{\underline{b}} y \pm z \cdot s^{1} \!\!/_4 W \$O^{\underline{a} \underline{o}} \cdot \mathcal{E}^1 \otimes \tilde{I}^3 \times \mathbb{C} \\ & [b^{-} \dot{I}^3 \otimes \tilde{I}^3 \otimes \tilde{I}^3$$

ϳͷͺËͺmͺê°Tլv°Ï¬q·|Åã¥Ü±z¨Ï¥Î¤§·Æ¹«ªº¦WºÙįCY±zªº¹qͺ£¤W¦P®É³s±μ¦hӷƹ«¡A±z¥i±q¤U©Ô¦¡²M³æ¿ï¾Ü©Òn¨Ï¥Îªº·Æ¹«¡C

 $\mathsf{i} u^{\mathtt{a}} \mathbb{C}^{\mathtt{a}} \mathsf{v}^{\mathsf{a}} = \mathsf{v}^{\mathsf{a}} \mathsf{v}^{\mathsf{a}} + \mathsf{v}^{\mathsf{a}} + \mathsf{v}$ 

{button ,AL(`selectmouse;addmouse;aboutautodetect')} <u>¬ÛÃö¥DÃD</u>

#### «ö¶s¤À°t

 $\pm z^{\underline{a}\underline{o}}\cdot\mathcal{E}^1 \ll^{|3|}h\acute{O} \ll^{|3|}h\acute{O} \ll^{|3|}h\acute{O} \ll^{|3|}h\acute{O} \ll^{|3|}h\acute{O} \ll^{|3|}h\acute{O} \ll^{|3|}h\acute{O} \ll^{|3|}h\acute{O} \ll^{|3|}h\acute{O} \ll^{|3|}h\acute{O} \ll^{|3|}h\acute{O} \ll^{|3|}h\acute{O} \ll^{|3|}h\acute{O} \ll^{|3|}h\acute{O} \ll^{|3|}h\acute{O} \ll^{|3|}h\acute{O} \ll^{|3|}h\acute{O} \ll^{|3|}h\acute{O} \ll^{|3|}h\acute{O} \ll^{|3|}h\acute{O} \ll^{|3|}h\acute{O} \ll^{|3|}h\acute{O} \ll^{|3|}h\acute{O} \ll^{|3|}h\acute{O} \ll^{|3|}h\acute{O} \ll^{|3|}h\acute{O} \ll^{|3|}h\acute{O} \ll^{|3|}h\acute{O} \ll^{|3|}h\acute{O} \ll^{|3|}h\acute{O} \ll^{|3|}h\acute{O} \ll^{|3|}h\acute{O} \ll^{|3|}h\acute{O} \ll^{|3|}h\acute{O} \ll^{|3|}h\acute{O} \ll^{|3|}h\acute{O} \ll^{|3|}h\acute{O} \ll^{|3|}h\acute{O} \ll^{|3|}h\acute{O} \ll^{|3|}h\acute{O} \ll^{|3|}h\acute{O} \ll^{|3|}h\acute{O} \ll^{|3|}h\acute{O} \ll^{|3|}h\acute{O} \ll^{|3|}h\acute{O} \ll^{|3|}h\acute{O} \ll^{|3|}h\acute{O} \ll^{|3|}h\acute{O} \ll^{|3|}h\acute{O} \ll^{|3|}h\acute{O} \ll^{|3|}h\acute{O} \ll^{|3|}h\acute{O} \ll^{|3|}h\acute{O} \ll^{|3|}h\acute{O} \ll^{|3|}h\acute{O} \ll^{|3|}h\acute{O} \ll^{|3|}h\acute{O} \ll^{|3|}h\acute{O} \ll^{|3|}h\acute{O} \ll^{|3|}h\acute{O} \ll^{|3|}h\acute{O} \ll^{|3|}h\acute{O} \ll^{|3|}h\acute{O} \ll^{|3|}h\acute{O} \ll^{|3|}h\acute{O} \ll^{|3|}h\acute{O} \ast^{|3|}h\acute{O} \ll^{|3|}h\acute{O} \ast^{|3|}h\acute{O} \ast^{|3|}h\acute{O} \ast^{|3|}h\acute{O} \ast^{|3|}h\acute{O} \ast^{|3|}h\acute{O} \ast^{|3|}h\acute{O} \ast^{|3|}h\acute{O} \ast^{|3|}h\acute{O} \ast^{|3|}h\acute{O} \ast^{|3|}h\acute{O} \ast^{|3|}h\acute{O} \ast^{|3|}h\acute{O} \ast^{|3|}h\acute{O} \ast^{|3|}h\acute{O} \ast^{|3|}h\acute{O} \ast^{|3|}h\acute{O} \ast^{|3|}h\acute{O} \ast^{|3|}h\acute{O} \ast^{|3|}h\acute{O} \ast^{|3|}h\acute{O} \ast^{|3|}h\acute{O} \ast^{|3|}h\acute{O} \ast^{|3|}h\acute{O} \ast^{|3|}h\acute{O} \ast^{|3|}h\acute{O} \ast^{|3|}h\acute{O} \ast^{|3|}h\acute{O} \ast^{|3|}h\acute{O} \ast^{|3|}h\acute{O} \ast^{|3|}h\acute{O} \ast^{|3|}h\acute{O} \ast^{|3|}h\acute{O} \ast^{|3|}h\acute{O} \ast^{|3|}h\acute{O} \ast^{|3|}h\acute{O} \ast^{|3|}h\acute{O} \ast^{|3|}h\acute{O} \ast^{|3|}h\acute{O} \ast^{|3|}h\acute{O} \ast^{|3|}h\acute{O} \ast^{|3|}h\acute{O} \ast^{|3|}h\acute{O} \ast^{|3|}h\acute{O} \ast^{|3|}h\acute{O} \ast^{|3|}h\acute{O} \ast^{|3|}h\acute{O} \ast^{|3|}h\acute{O} \ast^{|3|}h\acute{O} \ast^{|3|}h\acute{O} \ast^{|3|}h\acute{O} \ast^{|3|}h\acute{O} \ast^{|3|}h\acute{O} \ast^{|3|}h\acute{O} \ast^{|3|}h\acute{O} \ast^{|3|}h\acute{O} \ast^{|3|}h\acute{O} \ast^{|3|}h\acute{O} \ast^{|3|}h\acute{O} \ast^{|3|}h\acute{O} \ast^{|3|}h\acute{O} \ast^{|3|}h\acute{O} \ast^{|3|}h\acute{O} \ast^{|3|}h\acute{O} \ast^{|3|}h\acute{O} \ast^{|3|}h\acute{O} \ast^{|3|}h\acute{O} \ast^{|3|}h\acute{O} \ast^{|3|}h\acute{O} \ast^{|3|}h\acute{O} \ast^{|3|}h\acute{O} \ast^{|3|}h\acute{O} \ast^{|3|}h\acute{O} \ast^{|3|}h\acute{O} \ast^{|3|}h\acute{O} \ast^{|3|}h\acute{O} \ast^{|3|}h\acute{O} \ast^{|3|}h\acute{O} \ast^{|3|}h\acute{O} \ast^{|3|}h\acute{O} \ast^{|3|}h\acute{O} \ast^{|3|}h\acute{O} \ast^{|3|}h\acute{O} \ast^{|3|}h\acute{O} \ast^{|3|}h\acute{O} \ast^{|3|}h\acute{O} \ast^{|3|}h\acute{O} \ast^{|3|}h\acute{O} \ast^{|3|$ 

$$\label{eq:hyperlump} \begin{split} \underline{Hyperlump}_{i}B\underline{Cyberlump}_{i}B\underline{^{3}s\ddot{A}o}\otimes\underline{\ddot{o}}\hat{a}\underline{z}U_{i}B^{\circ}A\underline{z}U \\ & n^{\circ}\mu\otimes\bar{o}\|s\underline{z}A^{\circ}t_{i}A\frac{1}{2}D^{\circ}N\frac{3}{4}_{i}u\underline{\underline{z}A^{\circ}t}\otimes\bar{o}\|s_{i}v_{i}C \end{split}$$

{button ,JI(`lmouse.hlp>proc4',`cw\_assign\_shortcuts\_jt')} <u>!p!ó</u> ...

{button ,AL(`buttonstab;buttonopt;buttonassn;abouthyperjump;aboutcyberjump;aboutdoubleclick;usin ghyperjump;usingcyberjump;doubleclick')}  $\underline{\neg \hat{U}\tilde{A}\tilde{O} \neq D\tilde{A}D}$ 

### CyberJump

$$\label{eq:linear} \begin{split} \pm z \\ \pm i \\ b \\ Windows \\ \texttt{x} \\ \texttt{W}^{\circ} \\ \texttt{X} \\ \texttt{S} \\ \acute{\mathsf{O}} \\ \texttt{I} \\ \texttt{X} \\ \texttt{S} \\ \acute{\mathsf{C}} \\ \texttt{S} \\ \texttt{S} \\$$

Yn³]©w CyberJump¡A½Đ¥l̂¡u·Æ¹«¤º®e¡vªº¡u«ö¶s¡v¦r¼Đ¡A±N¥¦¿ï¾Ü¦¨¥ô¤@·Æ¹««ö¶sªº¥\ ¯à¡CμM«á«ö¤@¤U¡u¿ï¶μ¡v«ö¶s¨Ó³]©w§Oªº CyberJump ¿ï¶μ¡C

CyberJump ¥]¬A¤U¦C«ü¥O¡G

- **Ψ ¥\`àªí**;CÅã¥Ü¥Ø«e§@¥Î¤¤μøμ;<sup>aº</sup>¥D¥\`àªí¶μ¥Ø;C
- Âà**¦Ü®ÑÅÒ**¡CÅã¥Ü®ÑÅÒμøμ¡¡C
- **ιs¼W®ÑÅÒ**¡C·s¼W¥Ø«e¶±¨ì®ÑÅÒμøμ¡¡C
- **♀ ««ª¹⁄₂±²°Ê**¡C¸õ¨ì««ª¹⁄₂±²¶b¡C
- **xô¥±²°Ê**¡C¸õ¨ì¤ô¥±²¶b¡C
- fic¶}©liC¶}±Ò Windows <sup>ao</sup>iu¶}©liv¥\⁻àªíiC

{button ,JI(`Imouse.hlp>proc4',`cw\_using\_cyberjump\_jt')} <u>!p!ó</u> ...

{button ,AL(`buttonstab;aboutbuttonassn;buttonassn;abouthyperjump;usingcyberjump')} <u>¬ÛÃö¥DÃD</u>

# n¨Ï¥Î CyberJump

¦b±z¯à¨l¥l<u>CyberJump</u>«e¡A±z¥²¶·¥ý«ü©w¦¹¥\¯à¨ì¤@ӷƹ««ö¶s¡C¸Ô²Ó»;©ú½Đ°Ñ¾\;u¤À°t«ö¶s¡v;C

1.«ö¦í«ü©w¬° CyberJump ¥\¯à<sup>20</sup>·Æ<sup>1</sup>««ö¶s<sup>°</sup>ÓÅã¥Ü CyberJump ®æ<sup>1</sup>/<sub>2</sub>u<sub>i</sub>C«ö¤@¤UÅã¥Ü¦b¤U± x§®æ<sup>1</sup>/<sub>2</sub>u<sup>203</sup>;¤À<sup>°</sup>ÓÅã¥Ü<sup>°</sup>䥦,ê°T<sub>i</sub>C

Start 🚛 🄍

2. Yn°õ¦æ CyberJump «ü¥O¡A½Đ±N¿Ã¹õ«ü¼Đ²¾¨ì¦b CyberJump

®æ¼u¤W<sup>ªº</sup>«ü¥O<sup>í</sup>Ï¥ÜíC,Ó«ü¼Đ·¦¦Û°Ê°õ¦æiC

3. Y±z<sup>-</sup>Ï¥ĺ²³ø¥ĺ ,Ė,m¡A½Đ±N´å¼Đ²¾ ``ì®æ½u¤Wª⁰¤@ӹϥÜμM«á¤£n°Ê¡A±N·| ¦Û°Ê°õ¦æ,Ó«ü¥O¡C

4. Yn¥l«ü©w¬° CyberJump <sup>ao</sup>«ö¶s°õ¦æ<u>3sÄò«ö<sup>a</sup>¤U</u>iA¥ý¿i¾Ü¦biu«ö¶siv¦r¼Đ<sup>ao</sup>iu¿ï¶µiv«ö¶siA¿i<sup>u</sup>ú CyberJump ¦r¼ĐiA<sup>A</sup>či<sup>u</sup>úiu<sup>3</sup>sÄò«ö<sup>a</sup>¤Uiv¿i¶µiAµM«á¦A«ö¤@¤UiuÀ<sup>3</sup>¥ĺiv©ĺiu½T©wiviCYn°õ¦æ<sup>3</sup>sÄò«ö<sup>a</sup>¤UiA¥un§Ö<sup>3</sup>t¦a«ö¤U<sup>A</sup>©ñ¶}«ö¶s§Y¥iiC

5.±z¤]¥i¥H¿ï¾Ü§ïÅÜ CyberJump ®æ½uªº¤Ø¤o¥H¤Î CyberJump «ü¥O°õ¦æªºÀW²v¡C

**<sup>a</sup>`·N;G**Yn±NμL½u·Æ¹«·í§@²³ø¸Ë¸m¨Ï¥Î;A½Đ³]©w;up®É;v¿ï¶μ¨ì;u<sup>o</sup>C;v;B;u¤¤ ;v;B©Î¬O;u§Ö;v;C±z¥i¥H³]©w;u«ö¶s;v¦r¼Đ<sup>ao</sup>;up®É;v¿ï¶μ;C

{button ,AL(`buttonstab;aboutbuttonassn;buttonassn;usinghyperjump;aboutcyberjump')} <u>¬ÛÃö¥DÃD</u>

### HyperJump

Yn<sup>3</sup>]©w HyperJump¡A½Đ¥l̂¡u·Æ¹«¤º®e¡v<sup>ªo</sup>¡u«ö¶s¡v¦r¼Đ¡A±N¥¦¿ï¾Ü¦¨¤@ӷƹ««ö¶s<sup>ªo</sup>¥\ ¯à¡CμM«á«ö¤@¤U¡u¿ï¶μ¡v«ö¶s¨Ó³]©w¨ä¥¦<sup>ªo</sup> HyperJump ¿ï¶μ¡C

Yn¨l¥l HyperJump¡A½Đ«ö¤U©Ò«ü©w<sup>ao</sup>«ö¶s¨ÓÅã¥Ü HyperJump ®æ½u¡CYn±Ò°Ê¤@Ó«ü¥O¡A½Đ<sup>2</sup>¾°Ê ´å¼Đ¨ì®æ½u¤W<sup>ao</sup>¤@Ó¹l¥Ü¡AμM«á«ö¤@¤U¨Ó°õ¦æ¡C

HyperJump ¥]¬A¤U¦C«ü¥O¡G

| 탄            | Hypermenu¡C±Ò°Ê HyperMenu¡C                                         |
|--------------|---------------------------------------------------------------------|
| _            | <b>³Ì¤p¤Æ¶}±ÒªºÀ³¥Îµ{¦i</b> ¡C³Ì¤p¤Æ¥Ø«e§@¥Î¤¤ªºµøµ¡©ÎÀ³¥Îµ{¦i¡C    |
| $\times$     | <b>Ãö³¬À³¥Îµ{¦i</b> ¡CÃö³¬§@¥Î¤¤ª⁰µøµ;©ÎÀ³¥Îµ{¦i¡C                  |
|              | <mark>≪«ª¹⁄₂±²°Ê</mark> ¡C¸õ¨ì≪ <sup>ª1</sup> ∕₂±²¶b¡C              |
| н <u>т</u> ы | <b>¤ô¥±²°Ê</b> ¡C¸õ¨ì¤ô¥±²¶b¡C                                      |
| $\sim$       | <b>½Õ¾ãµøµ;¤j¤p</b> ¡C¸õ¨ì¡u¤j¤p±±¨î¡v;]«·s½Õ¾ãµøµ;¤j¤p;^;C         |
| -1           | ¶}©l¡C¶}±Ò Windows ªº¡u¶}©l¡v¥\⁻àªí¡C                               |
| 6            | <b>«·s©l¥s¤W¤@Ó¶}±ÒªºÀ³¥Îµ{¦i</b> ¡C«·s©l¥s¤W¤@ӨϥΪºµøµ¡©ÎÅX°Êµ{¦i¡C |
| {butto       | n ,Jl(`lmouse.hlp>proc4',`cw_using_hyperjump_jt')} <u>!p¦ó</u>      |
|              |                                                                     |

{button ,AL(`buttonstab;aboutbuttonassn;buttonassn;aboutcyberjump;usinghyperjump')} <u>¬ÛÃö¥DÃD</u>

# n<sup>"</sup>ϥΠHyperJump

¦b±z¨Ï¥Î <u>HyperJump</u>«e¡A¥²¶·¥ý«ü©w¦¹¥\¯à¨ì¤@ӷƹ««ö¶s¡C¸Ô²Ó»¡©ú½Đ°Ñ¾\ju¤À°t«ö¶s¡v¡C

- 1.«ö¤U©Ò«ü©w<sup>ao</sup>«ö¶s¨ÓÅã¥Ü HyperJump ®æ¼u¡C¡]Y±z¦³«ü©w¡u³sÄò«ö¨â¤U¡v¿ï¶µµ¹ HyperJump ¥\ ¯à<sup>ao</sup>«ö¶s¡A½Đ«ö¦í«ö¶s¥HÅã¥Ü HyperJump
  - ®æ½u¡C¡^«ö¤@¤U¦p¤U©Ò¥Ü®æ½uªº¨ä¥¦³;¤À;A¨ÓÀ˵ø¨ä¥¦¸ê°T¡C

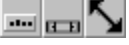

- 2. ±N´å¼Đ²¾¨ì®æ¼u¤W⁰₂¤@ӹϥÜ¡AμM«á«ö¤@¤U¨Ó°õ¦æ«ü¥O¡C
- 3. YnÅý«ü¥Oļ۰ʰõ¦æ¡A½D¿ï¾Ü¦b¡u«ö¶s¡v¦r¼Đ¤Wªº¡u¿ï¶μ¡v«ö¶s¡A¿ïïú HyperJump

¦r¼Đ¡A¨Ã¿ï̈́u¦b¡u¦Û°Ê°õ¦æ«̈u¥O;v¤Uªº';uºC;v©l̂;uSÖ;v;AµM̈«á«ö̈¤@¤U;uÀ³¥l̂;v©l̂;u½T©w;v;C 4. Yn¥l̂«ü©w¬° HyperJump<sup>ao</sup>«ö¶s°õ¦æ<u>³sÄò«ö¨â¤U</u>¡A½Đ¿i¾Ü¦b¡u«ö¶s;v¦r¼Đ¤Wªº;u¿i¶µ;v«ö¶s;A¿ï̈ú HyperJump ¦r¼Đ¡A¨Ã¿ï̈ú;u³sÄò«ö¨â¤U;v¿i¶µ;AµM«á«ö¤@¤U;uÀ³¥l̂;v©l̂;u½T©w;v;CYn°õ¦æ³sÄò«ö¨â¤U¡A¥un§Ö³t¦a«ö¤UʿĂ©ñ¶}«ö¶s§Y¥i¡C

±z¤]¥i¥H¿ï¾Ü,g¥Ñ¡u«ö¶s¡v¦r¼Đ¤Wªº¡u¿ï¶µ¡v«ö¶s¨ÓÅܧó HyberJump ®æ½uªº¤Ø¤o¡C

{button ,AL(`buttonstab;aboutbuttonassn;buttonassn;abouthyperjump;usingcyberjump')} <u>¬ÛÃö¥DÃD</u>

#### n²M¼ä∙ƹ«©Îy¸ñ²y

 $Y \pm z^{\underline{a}\underline{o}} \cdot \mathcal{E}^1 \ll \frac{1}{4} \tilde{i}^{\underline{a}} \tilde{i}^{\underline{a}} \tilde{i}$ 

- $3. \dot{A} \ddot{E} \neg d^{\varrho} u^{2} y^{1/4} \tilde{N} x^{\varrho \underline{a} \underline{\rho} \underline{3}} 4 \delta^{1/2} |^{\varrho} u \mu \mathbb{C} x W \neg O \S_{i}^{3} x E_{i} n^{\underline{a} \underline{\rho}} |\tilde{A}^{\otimes -i} C^{3} o^{\underline{\rho}} \mathcal{O} |\tilde{A}^{\otimes -3} q \pm \cdot \cdot | \$ e \pm \mathscr{O}^{\underline{a}} \neg_{i} A \dot{A} \delta \hat{A} \P_{i}^{l} b^{\underline{\rho}} u \mu \mathbb{C} x \Psi \neg O \S_{i}^{3} x E_{i}^{2} n^{\underline{a} \underline{\rho}} |\tilde{A}^{\otimes -i} C^{3} o^{\underline{\rho}} \mathcal{O} |\tilde{A}^{\otimes -3} q \pm \cdot \cdot | \$ e \pm \mathscr{O}^{\underline{a}} \neg_{i} A \dot{A} \delta \hat{A} \P_{i}^{l} b^{\underline{\rho}} u \mu \mathbb{C} x \Psi \neg O \$_{i}^{2} |\tilde{A}^{\otimes -i} C^{3} o^{\underline{\rho}} \mathcal{O} |\tilde{A}^{\otimes -3} q \pm \cdot \cdot | \$ e \pm \mathscr{O}^{\underline{a}} \neg_{i} A \dot{A} \delta \hat{A} \P_{i}^{l} b^{\underline{\rho}} u \mu \mathbb{C} x \Psi \neg O \$_{i}^{2} |\tilde{A}^{\otimes -i} C^{3} o^{\underline{\rho}} \mathcal{O} |\tilde{A}^{\otimes -i} Q | \tilde{A}^{\otimes -i} Q | \tilde{A}^{\otimes -i} Q | \tilde{A}^{\otimes -i} Q | \tilde{A}^{\otimes -i} Q | \tilde{A}^{\otimes -i} Q | \tilde{A}^{\otimes -i} Q | \tilde{A}^{\otimes -i} Q | \tilde{A}^{\otimes -i} Q | \tilde{A}^{\otimes -i} Q | \tilde{A}^{\otimes -i} Q | \tilde{A}^{\otimes -i} Q | \tilde{A}^{\otimes -i} Q | \tilde{A}^{\otimes -i} Q | \tilde{A}^{\otimes -i} Q | \tilde{A}^{\otimes -i} Q | \tilde{A}^{\otimes -i} Q | \tilde{A}^{\otimes -i} Q | \tilde{A}^{\otimes -i} Q | \tilde{A}^{\otimes -i} Q | \tilde{A}^{\otimes -i} Q | \tilde{A}^{\otimes -i} Q | \tilde{A}^{\otimes -i} Q | \tilde{A}^{\otimes -i} Q | \tilde{A}^{\otimes -i} Q | \tilde{A}^{\otimes -i} Q | \tilde{A}^{\otimes -i} Q | \tilde{A}^{\otimes -i} Q | \tilde{A}^{\otimes -i} Q | \tilde{A}^{\otimes -i} Q | \tilde{A}^{\otimes -i} Q | \tilde{A}^{\otimes -i} Q | \tilde{A}^{\otimes -i} Q | \tilde{A}^{\otimes -i} Q | \tilde{A}^{\otimes -i} Q | \tilde{A}^{\otimes -i} Q | \tilde{A}^{\otimes -i} Q | \tilde{A}^{\otimes -i} Q | \tilde{A}^{\otimes -i} Q | \tilde{A}^{\otimes -i} Q | \tilde{A}^{\otimes -i} Q | \tilde{A}^{\otimes -i} Q | \tilde{A}^{\otimes -i} Q | \tilde{A}^{\otimes -i} Q | \tilde{A}^{\otimes -i} Q | \tilde{A}^{\otimes -i} Q | \tilde{A}^{\otimes -i} Q | \tilde{A}^{\otimes -i} Q | \tilde{A}^{\otimes -i} Q | \tilde{A}^{\otimes -i} Q | \tilde{A}^{\otimes -i} Q | \tilde{A}^{\otimes -i} Q | \tilde{A}^{\otimes -i} Q | \tilde{A}^{\otimes -i} Q | \tilde{A}^{\otimes -i} Q | \tilde{A}^{\otimes -i} Q | \tilde{A}^{\otimes -i} Q | \tilde{A}^{\otimes -i} Q | \tilde{A}^{\otimes -i} Q | \tilde{A}^{\otimes -i} Q | \tilde{A}^{\otimes -i} Q | \tilde{A}^{\otimes -i} Q | \tilde{A}^{\otimes -i} Q | \tilde{A}^{\otimes -i} Q | \tilde{A}^{\otimes -i} Q | \tilde{A}^{\otimes -i} Q | \tilde{A}^{\otimes -i} Q | \tilde{A}^{\otimes -i} Q | \tilde{A}^{\otimes -i} Q | \tilde{A}^{\otimes -i} Q | \tilde{A}^{\otimes -i} Q | \tilde{A}^{\otimes -i} Q | \tilde{A}^{\otimes -i} Q | \tilde{A}^{\otimes -i} Q | \tilde{A}^{\otimes -i} Q | \tilde{A}^{\otimes -i} Q | \tilde{A}^{\otimes -i} Q | \tilde{A}^{\otimes -i} Q | \tilde{A}^{\otimes -i} Q | \tilde{A}^{\otimes -i} Q | \tilde{A}^{\otimes -i} Q | \tilde{A}^{\otimes -i} Q | \tilde{A}^{\otimes -i} Q | \tilde{A}^{\otimes -i} Q | \tilde{A}^{\otimes -i} Q | \tilde{A}^{\otimes -i} Q | \tilde{A}^{\otimes -i} Q | \tilde{A}^{\otimes -i} Q | \tilde{A}^{\otimes -i} Q | \tilde{A}^{\otimes -i} Q$
- 4.¦pªG¦³¦Ã«<sup>-</sup>ªº,ܦA½Đ¥Î´Öªá´Îµy·LªgÀã¤@Âl¥~¥Î°sºë¨ÓÀ¿«ø¡C¦b²M¼ä«á¡A½Đ½T©wºuµ©¤´¹ï¥ ¿¨ä³q¹D¡C
- $5.\texttt{x} \texttt{fn} \hat{a}^{O^a} \hat{a}^{I^{ao}} \mu^3 \texttt{x} \hat{o}^- d \texttt{h}^{o} \texttt{u} \mu^{O^a} \texttt{x} W_i C$
- 6.」˦^ºu²y©MÀôª¬»\¤I¡C

#### ¥¼°»´ú¨ì•ƹ«

Yn\_ɱϷƹ«¥¼°»´ú¨ìªº°ÝÃD¡A½Ð¸Õ¤@¸Õ¤U¦C¤èªk¡G

 $\label{eq:starter} $$ w_E^* = \frac{1}{2} e^{-\frac{1}{2}} e^{-\frac{1}{2}} e^{-$ 

 $\frac{1}{2}T^{\odot}w\pm z^{\underline{a}\underline{o}} USB_{i}B PS/2_{i}B^{\odot}\hat{I}_{S}C_{i}C^{\circ}\delta_{i}^{3}\pm \frac{1}{2}T^{\underline{a}\underline{o}\underline{o}}\tilde{O}^{o}A_{i}C^{1/2}D^{\circ}\tilde{N}^{3/4}^{1}q_{,}\pm w^{a}\pm \delta^{\pm}H\pm o^{--}i\pm \frac{1}{2}t^{\underline{a}\underline{o}\underline{a}}s\pm \mu^{\circ}\delta^{2}\tilde{O}^{o}A_{i}C^{-1/2}D^{\circ}N^{-1/4}q_{,}\pm w^{a}\pm \delta^{\pm}H\pm o^{--}i\pm \frac{1}{2}t^{\underline{a}\underline{o}\underline{a}}s\pm \mu^{\circ}\delta^{2}\tilde{O}^{o}A_{i}C^{-1/2}D^{\circ}N^{-1/4}q_{,}\pm w^{a}\pm \delta^{\pm}H\pm o^{--}i\pm \frac{1}{2}t^{\underline{a}\underline{o}\underline{a}}s\pm \mu^{\circ}\delta^{2}\tilde{O}^{o}A_{i}C^{-1/2}D^{\circ}N^{-1/4}q_{,}\pm w^{a}\pm \delta^{\pm}H\pm o^{--}i\pm \frac{1}{2}t^{\underline{a}\underline{o}\underline{a}}s\pm \mu^{\circ}\delta^{2}\tilde{O}^{o}A_{i}C^{-1/2}D^{\circ}N^{-1/4}q_{,}\pm w^{a}\pm \delta^{\pm}H^{-1/2}D^{\circ}N^{-1/4}q_{,}\pm w^{a}\pm \delta^{\pm}H^{-1/2}D^{\circ}N^{-1/4}q_{,}\pm w^{a}\pm \delta^{\pm}H^{-1/2}D^{\circ}N^{-1/4}q_{,}\pm w^{a}\pm \delta^{\pm}H^{-1/2}D^{\circ}N^{-1/4}q_{,}\pm w^{a}\pm \delta^{\pm}H^{-1/2}D^{\circ}N^{-1/4}q_{,}\pm w^{a}\pm \delta^{\pm}H^{-1/2}D^{\circ}N^{-1/4}q_{,}\pm w^{a}\pm \delta^{\pm}H^{-1/2}D^{\circ}N^{-1/4}q_{,}\pm w^{a}\pm \delta^{\pm}H^{-1/2}D^{\circ}N^{-1/4}q_{,}\pm w^{a}\pm \delta^{\pm}H^{-1/2}D^{\circ}N^{-1/4}q_{,}\pm w^{a}\pm \delta^{\pm}H^{-1/2}D^{\circ}N^{-1/4}q_{,}\pm w^{a}\pm \delta^{\pm}H^{-1/2}D^{\circ}N^{-1/4}Q^{\circ}N^{-1/4}Q^{\circ}N^{\circ}N^{\circ}N^{-1/4}Q^{\circ}N^{\circ}N^{-1/4}Q^{\circ}N^{\circ}N^{\circ}N^$ 

 $\pm zx]^{1}^{3} \mathbb{O}M \cdot \mathcal{E}^{1} \times \frac{1}{2} \mathbb{A}^{2^{\circ}} = a^{2^{\circ}} = a^{2^{\circ}} = a^{2^{\circ}} + a^{2^{\circ}} + a^{2^{\circ}} = a^{2^{\circ}} + a^{2^{\circ}} = a^{2^{\circ}} + a^{2^{\circ}} = a^{2^{\circ}} + a^{2^{\circ}} = a^{2^{\circ}} + a^{2^{\circ}} = a^{2^{\circ}} + a^{2^{\circ}} = a^{2^{\circ}} + a^{2^{\circ}} = a^{2^{\circ}} + a^{2^{\circ}} = a^{2^{\circ}} + a^{2^{\circ}} = a^{2^{\circ}} + a^{2^{\circ}} = a^{2^{\circ}} + a^{2^{\circ}} = a^{2^{\circ}} + a^{2^{\circ}} = a^{2^{\circ}} + a^{2^{\circ}} = a^{2^{\circ}} + a^{2^{\circ}} = a^{2^{\circ}} + a^{2^{\circ}} + a^{2^{\circ}} = a^{2^{\circ}} + a^{2^{\circ}} + a^{2^{\circ}} = a^{2^{\circ}} + a^{2^{\circ}} + a^{2^{\circ}} + a^{2^{\circ}} = a^{2^{\circ}} + a^{2^{\circ}} + a^{2^{\circ}$ 

# ´å¼Đ²¾°Ê¤£¶¶ºZ

Yn§ïμ¼ź´å¼Đ²¾°Ê¡A½Đ°Ñ¾\<u>²M¼ä·Æ¹«©ĺy\_ñ²y</u>¡C

 $\mu L^{1\!\!/_2} u \cdot \mathcal{E}^1 \ll \neg \mathsf{O} \texttt{x} @ \acute{\mathsf{O}} \texttt{Y} \mathring{1} \pm \mu \upharpoonright \neg {}^{3\!\!/_4} \mu o^\circ e^¨ \tilde{\mathsf{A}} \pm \mu \upharpoonright \neg \mu L^{1\!\!/_2} u^1 q^\circ T_{,\,}^{\,\,1} \texttt{Y} H @ \mathsf{M}^1 q_{,\,} \texttt{E}^3 q^\circ T^{\underline{a} \underline{o}} \cdot \mathcal{E}^1 \ll_{\mathsf{I}} \mathsf{C}^3 q^\circ T_{,\,}^{\,\,0} = \mathsf{I} + \mathsf{I} + \mathsf$ 

 $\grave{A}W^1D_J^{11}\!\!/_{2}X\neg O\pm z^{\underline{a}\underline{o}}\cdot \mathcal{E}^1 \ll \mathbb{C}M\pm \mu_{1}^{1}\neg_{4}^{1}\varkappa \neg \neg \hat{U}^3q^\circ T \\ + i \hbar_{1}^{1}\dot{\mu}^{\underline{o}\underline{o}}\mu L^{1}\!\!/_{2}u^1q\grave{A}W^1D_{1}C$ 

;ͷ«ö¤@¤U/¿iᠯ⁄dÜ;v«ö¶s¤À°t´£¨Ñ°ò¥»<sup>a</sup>º¥²n¥\¯à;AÅý±z±o¥H¨Ï¥Î·Æ¹«;C±z·Æ¹«¤Wªº;u«ö¤@¤U/ ¿iᠯ⁄dÜįv«ö¶s¥i¥Î¨Ó¿iᠯ⁄dÜ©M©ì¦²¶μ¥Ø;B±Ò°ÊÀ³¥Îμ{¦¡¡B¿iᠯ⁄dÜ¥\ ¯àªí«ü¥O©M¹i¸Ü¤è¶ô¿i¶μ¡B¤ĺø»s¹Ï§Ĵ¡C;u«ö¤@¤U/¿iᠯ⁄dÜįv¥\¯à³Ì¤Ö¥²¶·«ü©wμ¹¤@ӷƹ««ö¶s¡C ju¤º®e¥\¯àªí/¦,n¿ï¾Üjv¥\¯à³q±`«ü©w¨ìƹ«¥kÃ䪺«ö¶sjC«ö¤@¤Uju¤º®e¥\¯àªí/¦,n¿ï¾Üjv«ö¶s¥iÅã¥Ü¤Á¦X±jªp»Ýnªºªº¥\¯àªíjA

´£¨Ñ±z©Ò«ü¨ì¶µ¥Ø³Ì±`¥l<sup>âo</sup>«ü¥O¡C±z¥i¦A«ö¤@¤U¡u¤º®e¥\¯àªí/¦,n¿ï¾Ü;v«ö¶s¡A¥H±q¥\¯àªí¤¤ ¿ï¾Ü¤@Ó«ü¥O¡C¦bÀ³¥lµ{¦¦ªº¯S©w°Ï°ì«ö¤@¤U¡u¤º®e¥\¯àªí/¦,n¿ï¾Ü;v«ö¶s¡A¥iÅã¥ÜÃö©ó,Ó¯S©w¥\ ¯à¤Á¦X±¡ªp»Ýnªº»;©ú¡C CyberMenu - «ö¤@¤U¦¹«ö¶s¨Ó±Ò°Ê CyberMenu¡C

**Âà¦Ü®ÑÅÒ -** «ö¤@¤U¦¹«ö¶s¥HÅã¥Ü®ÑÅÒµøµ¡¡C

•**s¼W®ÑÅÒ** - «ö¤@¤U¦¹«ö¶s¥H•s¼W¥Ø«e¶±¨ì®ÑÅÒµøµ¡¡C

°**±¤î** - «ö¤@¤U¦¹«ö¶s¥H°±¤î¤U」ü¥Ø«e¶±¡C

 $\label{eq:limit} \ensuremath{\sc s}^{\bullet} = \ensuremath{\sc s}^{\bullet} = \e$ 

 $h'^{-} .$ 

Hypermenu - «ö¤@¤U¦¹«ö¶s±Ò°Ê HyperMenu¡C

**³Ì¤p¤Æ¶}±ÒªºÀ³¥Îµ{¦; -** «ö¤@¤U¦¹«ö¶s±Nµøµ;³Ì¤p¤Æ¡C

**Ãö³¬À³¥Îµ{¦; -** «ö¤@¤U¦¹«ö¶s¨ÓÃö³¬µøµ¡¡C

**¤ô¥±²°Ê -** «ö¤@¤U¦¹«ö¶s,õ¨ì¤ô¥±²¶b¡C

 $\texttt{**s} \\ \texttt{C} \\ \texttt{I} \\ \texttt{S} \\ \texttt{S}$ 

¦¹¥\¯à¥iÅý±z¦Û°Ê±²°Ê¤å¥ó¡A¦ÓμL»Ý«ùÄò¦a«ö·Æ¹«Âà½ü¡C

¤<sup>o</sup>«Ø<sup>ao</sup>y」ñ²y¬Oµ§°O«¬¹q」£¨t²Î©ÎÁä½L¤W¾ã¦X¦i<sup>ao</sup>ƹ«¡С

$$\label{eq:constraint} \begin{split} & |u|^2 \hat{A} \hat{E} \otimes v_i v_i + \tilde{A} \hat{A} \hat{V} \pm z_i + \tilde{A} \hat{U} \otimes v_i + \tilde{A} \hat{A} \hat{U} \otimes v_i + \tilde{A} \hat{A} \hat{U} \otimes v_i + \tilde{A} \hat{U} \otimes v_i + \tilde{A} \hat{U} \otimes v$$

§Ö³t¦a³sÄò«ö¤U¨Ã©ñ¶}·Æ¹««ö¶s¨â¦,¡C¡u³sÄò«ö¨â¤U¡v¥i°õ¦æ¤@Ӱʧ@¡A¨Ò¦p¬O¶}±Ò¤@ÓÀ³¥Îµ{¦¡¡C

¦¹¥\¯àÅý±z¶È¥Î¤@Ó®æ½u¨Ó¨Ï¥Î 8 Ó Windows ºº«ü¥O¡A¨Ã¥i«ü©w¨ì¤@Ó∙ƹ««ö¶s¡C
¦¹¥\¯àÅý±z¶È¥Î¤@Ó¤è«K⁰®æ½u¨Ó¨Ï¥Î 8 Ó±`¥Î⁰⁰ Internet ¤u§@¡A¨Ã¥i«ü©w¨ì¤@ÓÆ¹««ö¶s¡C

·í¶}±Ò¦¹¼Ò¦¡®É¡A·Æ¹«©Î·Æ¹«Âà½ü·|¦b¤ä´©³o¨Ç¥\¯àªº Microsoft Office ¬Û®eÀ³¥Îµ{¦¡¤ ¤°õ¦æ±²°Ê©MÁY©ñ¡C ±²°Ê¬O¤@Ӭݨì¦ì©ó¤å¥óµøµ¡¤§¥~¤å¥ó³;¤Àªº¤èªk¡C

¦¹¥\¯à¥iÅý±z¤£¶·¥Î±²¶b§Y¥i±²°Ê¤å¥ó¡C±²°Ê¬O¤@Ӭݨì¦ì©ó¤å¥óµøµ¡¤§¥~¤å¥ó³¡¤Àªº¤èªk¡C

¤¹³\±z©ñ¤j©ÎÁY¤p¤å¥ó¡C

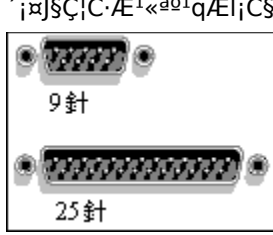

§Ç¦C°ð¬O¤@Ó¹q\_±¤Wªº³s±μ¤f¡]³q±`¬O COM 1 ©Î COM2¡^¡A¥iÅý±z ´¡¤J§Ç¦C·Æ¹«ªº¹qÆl¡C§Ç¦C°ð±μÀY§e«ó¥ª¬¡A¨Ã¦³ 9 ©Î 25 °w¡C §Ö³t¦a«ö¤U¨Ã©ñ¶}·Æ¹««ö¶s¡C¡u«ö¤@¤U¡v·Æ¹««ö¶s³q±`¥i°õ¦æ¤@Ó¤u§@¡A¨Ò¦p¿ï¾Ü¤@-Ó¶μ¥Ø¡B²¾°Ê´į¤J«ü¼Đ¡B©Î¬O¼Đ©ú¤å¦r¡C «ö¤@¤U³o¸Ì¥H¶}±Ò CyberJump ©Î HyperJump <sup>ao</sup>sÄò«ö¨â¤U¿ï¶µ¡C

¿ï¾Ü¤@Ó¿ï¶µ¨Ó¨M©w CyberJump ©Î HyperJump ®æ½uªº¤j¤p¡C

«ö¤@¤U¡uºCįv©Îįu§Öįv¡AÅý«ü¥O¦Û°Ê°õ¦æ¡C·í±z¶}±Ò¦¹¿ï¶µ¡A¨Ã«ö¤@¤U¤@ӷƹ««ö¶s¦A±N ´å¹¼Đ²¾¨ì¤@ӹϥܤW¡A\_Ó«ü¥O«K·|¦Û°Ê°õ¦æ¡C «ö¤@¤U³o\_Ì¥H«K¦b¥Dµøµ;ªº;u¤u§@¦C;v¤WÅã¥Ü MouseWare ¹Ï¥Ü;C·ſ¹Ĩ¥Ü¥Х²{¦b;u¤u§@¦C;v®É;А±z¥i«ö¤@¤U\_ӹϥÜ¥H¨Ï¥Î;u·Ӕ¹«¤º®e;v;C «ö¤@¤U³o¸Ì¨ÓÅã¥Ü¨ä¥¦«ö¶s¿ï¶µ¡A¨Ã½Õ¾ã³sÄò«ö¨â¤Uªº®É¶;¡C

Âǥѱq²M³æ¿ï¨ú¿ï¶µ¨Ó¿ï¾Ü±²°Ê¤å¥óªº¼Æ¶q¡C

§Yįu³q¥l̂¦į§Ç¦C¶×¬y±Æįvį]Universal Serial Busį^ªºÁY¼gįC³o¬O±z¹q¸£¤Wªº¤@-Ó°ª³t§Ç¦C³s¼uįA¥iÅý±z³s±μ¼ÆÓ¶gÃä³]³Æį]¨Ò¦p·Æ¹«įB±½´y¾¹įB©M¼Æ¦ì¹³¼÷j^¨ì³æ¿Wªº³s±μ°ðįC «ö¤@¤U³o¸ÌÅý»P Microsoft Office ¬Û®eªº±²°Ê¥i¥H§@¥Î¡C

«ö¤@¤U³o¸ÌÅý·Æ¹«µL½u¹qÀW¹D»P±µ¦¬¾¹¦P¨B¤Æ¡C

«ö¤@¤U³o\_ÌÅýÁä½LµL½u¹qÀW¹D»P±µ¦¬¾¹¦P¨B¤Æ¡C

«ö¤@¤U³o¸Ì¥HÅã¥Ü¡uµL½uÁä½L¡v¦b¡u¤u§@¦C¡v¤Wªº Num Lock ª¬ºA¡C

«ö¤@¤U³o¸Ì¥HÅã¥Ü¡u¤u§@¦C¡v¤WªºÁä½L¤º®e¹Ï¥Ü¡C

«ö¤@¤U³o¸Ì¥HÅã¥Ü¡uµL½uÁä½L¡v¦b¡u¤u§@¦C¡v¤Wºº Scroll Lock º¬ºA¡C

«ö¤@¤U³o¸Ì¥HÅã¥Ü¡uµL½uÁä½L¡v¦b¡u¤u§@¦C¡v¤Wªº Caps Lock ªºª¬ºA¡C

³ø§i²v½Õ¾ã¾¹¡C±N½Õ¾ã¾¹²¾¨ì¥kÃä¥H¦b PS/2 ¬Û®eªº³s±µ°ð¤W±o¨ì§ó¦nªº·Æ¹«y¸ñ¸ÑªR«×¡C

¿ï¦n¤§«á¡A¦Ûqªº¥\<sup>-</sup>à¥i¥H¨Ï¥Î¤Wzªº¤U©Ô¦¡¤è¶ô¥H«ü©wµ¹«ö¶s 3 ©M 4¡C

¿ï¦n¤§«á¡A«ö¶s 3 ©M 4 ·|±N¤å¥ó¤W¤U±²°Ê¡C

®Ö¨ú¤§«á¡A«ö¶s 3 ©M 4 ª⁰±²°Ê¤è¦V·|ËÂà¡C

//Microsoft  ${}^{\underline{a}\underline{o}}_{i}u\cdot \mathcal{E}^{1} \ll {}^{\underline{a}\underline{o}} \circledast e_{i}v {}^{\underline{a}\underline{b}}_{i}u \ll {}^{\underline{a}\underline{o}}_{i}u {}^{\underline{a}\underline{o}}_{i}u {}^{\underline{a}\underline{a}}_{i}u {}^{\underline{a}\underline{a}}_{i}u$ 

¦C¥X¤@²Õ¥i¥Ĵªº·Æ¹««ü¼Đ¡C«ü¼Đªº§Ĵª¬´£¨ÑμøÄ±¤Wªº´£¥Ü¡Aªí¥Ü Windows ¥ ¿¦b°μ¤°»ò¡A©Ĵ¬O±z·í®É¥i°μªº°Ê§@¡C §R°£¦b¡u¤è¦¡¡v¤è¶ô¤¤¿ï¨úªº«ü¼Đ¤è¦;¡C

´£¥Ü¥Ø«e«ü¼Đ¤è¦iªº¦WºÙ¡C±z«ü©wªº¦WºÙ·|¥X²{¦b¡u¤è¦i¡v²M³æ¤¤¡AÅý±zµy«á¤è«K¦aÁÙì³o¨Ç³]©wȡC ´£¨Ñ±z¥iÁä¤J¥Ø«e«ü¼Đ³]©wȦWºÙªº¦aÂl¡C±zÁä¤Jªº¦WºÙ·|¥X²{¦b¡u¤è¦;¡v²M³æ¤¤ ¡AÅý±zµy«á⁻à¤è«K¦aÁÙì³o¨Ç³]©wÈ¡C ¦C¥X»s§@¿ï̈ú¤è¦¡<sup>ao</sup>·Æ¹««ü¼Đ¡CYnÅܧó¬Y«ü¼Đªº¥~Æ[¡A½Đ¿ï¾Ü¥¦¡B«ö¤@¤U¡uÂsÄý¡v¡BμM«á³sÄò«ö¨â¤U¨ä¥¦«ü¼ĐªºÀɮצWºÙ¡C «ö¤@¤U³o,̱N¥Î¤£¦Pªº·Æ¹««ü¼Đ¨ú¥N¿i¨úªº·Æ¹««ü¼Đ¡C

Åã¥Ü©Ò¿ïªº«ü¼Ð¡C¬Y¨Ç¿Ã¹õÅã¥Ü¾¹¤ä´©°Êµe«ü¼Ð¡CY±z¦³¿ï¾Ü°Êµe«ü¼Đ¥B±zªº¿Ã¹õÅã¥Ü¾¹¤ä ´©¦¹¥\¯à¡A±z«K¥i¦b¦¹¤è¶ô¹wÄý°Êµe¡C  $\pm N { { \ } { \ } { \$ 

¦b³oÓ,s²Õ¤¤ªº¨CÓ¶µ¥Ø§;¦³¥i¥l̂ªº»;©ú;C½Ð¦b¹ï,ܤè¶ôªº³»ºÝ«ö¤@¤U **?** ¡AµM«á«ö¤@¤U±z©Ò»Ý,ê°Tªº`S©w¶µ¥Ø;C Åã¥Ü±z©Ò¨Ï¥Ĵªº·Æ¹«Ãþ«¬¡CYn³]©w·sªº·Æ¹«¡A½Đ«ö¤@¤U¡uÅܧó¡v¡C
«ö¤@¤U³o¸Ì¥H³]©w·s·Æ¹«ªº³nÅé¡C

¥i¥HÅý±zÅܧó¥~¥[·Æ¹«ªº³]©wÈ¡C

«ü¼Ð¬O¦b Windows ¨t²lُ¤W¥Dnʰº¿ï¾Ü/©w¦ì¤u¨ã¤§«ü¥Ü¾¹¡C«ü¼Ð·|ÅÜ´«¦hºØ§l̊¬¡]¨Ò¦pp®É¨Fº|©l̂ I «¬´å¼Đ;夰¡A¨Óªí¥Ü·í®Éªº¤u§@¡C //ju³o¬O¤°»òjHjv¥DÃD//

¦C¥X¥i«ü©wμ¹±z·Æ¹««ö¶sªº¥\¯à¡CYn¿ï¾Ü¤@Ó¤À°t¡A½Đ«ö¤@¤U¦V¤U½bÀY¡AμM«á«ö¤@¤U©Òn¶μ¥Ø¡C ָӹϤùÅã¥Ü±z¥¿¦b¨Ï¥Îªº∙ƹ«¡C¥ªÃ䪺¤è¶ôÅã¥Ü«ü©wµ¹∙ƹ««ö¶sªº¥\¯à¡C

©ì¦²½Õ¾ã¾¹¥H½Õ¾ã«öÄò«ö¨â¤Uªº³t«×¡C±z¥i³sÄò«ö¨â¤U´ú¸Õ¹Ï¥Ü¨Ó´ú¸Õ¥Ø«eªº³t«×¡C

½Đ¥Î¦¹°Ï°ì¨Ó´ú¸Õ³sÄò«ö¨â¤Uª⁰®É¶j³t«×¡C

 $\label{eq:started_started_st$ 

¿ϳϳ¾Ü¤@Ó¥[³t¿ϳ¶μ¨Ó¨M©w¬Û¹ï©ó±z²¾°Ê·Æ¹«ªº³t«×¡A«ü¼ĐÀ³¦b¹q¸£¿Ã¹õ¤W²¾°Êªº¶ZÂ÷¡C

©ì¦²!¹¹½Õ¾ã¾¹¨Ó½Õ¾ã«ü¼Đªºy¸ñªø«×¡C

$$\label{eq:started} \begin{split} & \Bar{B} \ddot{U} = B^{2} (1+1) + B^{2} \dot{U} = B^{2} \dot{U} = B^{$$

¦b±z«ö¤@¤U¡u³]©w¤è¦V¡v«ö¶s«á¡A½Đ²¾°Ê·Æ¹«¨Ó©w¸q·sªº¤è¦V¡C¦¹°Ï°ì·| °O¿ý·Æ¹«ªº²¾°Ê¡C½Đ²¾°Ê·Æ¹«ª½¨ì®ð²y¨ì¹F¶³¼h¡C·í®ð²y¨ì¹F¶³¼h«á¡A·sªº¤è¦V«K¤w³]©w¦n¡C «ö¤@¤U³o」Ì¥H§ïÅܷƹ«ªº¤è¦V¡C±N·Æ¹«´Â±zn©w\_q¬°;§¤W¤è;<sup>¨ao</sup>¤è¦V²¾°Ê¡C

Åã¥Ü¥Ø«e³s±µ¦Ü¹q¸£ªº·Æ¹«¡CYn¿i¨ú·Æ¹«§@¬°¨Ï¥Î¤¤ªº·Æ¹«¡A«ö¤@¤U¦V¤U½bÀY¡AµM«á±q²M³æ¤¤ ¿iï¾Ü¤@ӷƹ«¡C©Ò¦³¦b¡u·Æ¹«¤º®e;v°µªºÅܧó¡A³£·|®M¥Ĩ¨ì¨Ï¥Î¤¤ªº·Æ¹«¡C  $\label{eq:solution} \ensuremath{\overset{\circ}{\circ}} \ensuremath{\overset{\circ}{\circ} \ensuremath{\overset{\circ}{\circ}} \ensuremath{\overset{\circ}{\circ}} \ensuremath{\overset{\circ}{\circ}} \ensuremath{\overset{\circ}{\circ} \ensuremath{\overset{\circ}{\circ}} \ensuremath{\overset{\circ}{\circ} \ensuremath{\overset{\circ}{\circ}} \ensuremath{\overset{\circ}{\circ}} \ensuremath{\overset{\circ}{\circ} \ensuremath{\overset{\circ}{\circ}} \ensuremath{$ 

«ö¤@¤U³o\_ÌÅý MouseWare °»´ú©Ò¦³³s±µ¨ì¨t²ĺªº·Æ¹«¡C

Åã¥ÜÃö©ó·Æ¹«¡B±±¨î¤¤¤ß¡B¥H¤Î±z¥¿¨Ï¥Îªº·Æ¹«ÅX°Ê¾¹ªº¸ê°T¡C

«ü¥X±z¥¿¦b¨Ï¥Îªº MouseWare ª©¥»¡C

«ü¥X±z¥¿¦b¨Ï¥Ĵªº·Æ¹«ÅX°Ê¾¹ª©¥»¡C

«ö¤@¤U³o\_Ì¥H®Ú¾Úì¼t«ØÄ³₫º³]©w¨Ó¦w¸Ë·Æ¹«¡CY±z¤w¦Ûq·Æ¹«ªº³]©w¡A«ö¤@¤U¦¹«ö¶s·|ÁÙì¨ì¹w³]ªº³]©wÈ¡C ®i¥Ü±z¥¿¦b¨l¥l̂ªº·Æ¹«¨ÃÅã¥Ü¨ä¥Ø«eªº«ö¶s¤À°t¡C